#### University of Mumbai

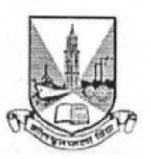

#### No. Aff./Recog.I/Admission/ (2018-19)/ 23 / of 2018

Ref:- I:- No. Aff./Recog.I/Admission/(2018-19) /09/ of 2018 dated 30/05/2018.
II:-No. Aff./Recog.I/Admission/(2018-19)/10/ of 2018 dated 30/05/2018.
III:- No. Aff./Recog.I/Admission/(2018-19)/11/ of 2018 dated 05/06/2018.
IV:-No. Aff./Recog.I/Admission/(2018-19)/12/ of 2018 dated 05/06/2018.
V:-No. Aff./Recog.I/Admission/(2018-19)/326/of 2018 dated 21/06/2018.
V:-No. Aff./Recog.I/Admission/(2018-19)/326/of 2018 dated 21/06/2018.
V:-No. Aff./Recog.I/Admission/(2018-19)/326/of 2018 dated 21/06/2018.
V:-No. Aff./Recog.I/Admission/(2018-19)/326/of 2018 dated 21/06/2018.
V:-No. Aff./Recog.I/Admission/(2018-19)/326/of 2018 dated 21/06/2018.
V:-No. Aff./Recog.I/Admission/(2018-19)/326/of 2018 dated 21/06/2018.
V:-No. Aff./Recog.I/Admission/(2018-19)/326/of 2018 dated 21/06/2018.
V:-No. Aff./Recog.I/Admission/(2018-19)/326/of 2018 dated 21/06/2018.
V:-No. Aff./Recog.I/Admission/(2018-19)/326/of 2018 dated 21/06/2018.
V:-No. Aff./Recog.I/Admission/(2018-19)/326/of 2018 dated 21/06/2018.
V:-No. Aff./Recog.I/Admission/(2018-19)/326/of 2018 dated 21/06/2018.

#### CIRCULAR:-

The Principals of the affiliated colleges in Arts, Science, Commerce and Co-ordinator, University sub centers (Thane and Ratnagiri) are hereby informed that the Writ Petition No. 1726 of 2001filed by St. Xavier's V/s. University of Mumbai and the subsequent order was passed on 12<sup>th</sup> October, 2017 which was challenged in the SLP (Diary) No.23418/2018 by The Registrar, university of Mumbai & Anr and also by the Government of Maharashtra and the order was passed on 13<sup>th</sup> July 2018 stating that the impugned circular dated 30.05.2001 of the University of Mumbai with regard to the reservation in admissions for reservation category in minority educational institutions stands set aside with effect from 12.10.2017 so accordingly there will be no reservation for the reserve category in admissions to minority educational institutions from the session 2018-19 onwards. The admission procedure shall be followed as per the schedule given in the Govt./Private/Aided/ Unaided/Minority colleges affiliated and university sub centers of this University strictly in accordance with this office circular No.  $\overline{PH}/(3CC/Roos$   $\overline{R} + \overline{P}, Roos$ .

Further, they are informed the Admission process of F.Y.B.A, F.Y.B.Sc & F.Y.B.Com including F.Y.B.M.M., F.Y.B.S.W., F.Y.B.A In FT & NMP, F.Y.B.A.(In French Study), F.Y.B.A ( In German Study), F.Y.Bachelor of Culinary Art, F.Y.B.A.M.A. (Integrated course in German studies), F.Y.B.M.S., F.Y.B.M.S-M.BA (5 Years Integrated course), F.Y.B.Com (Financial Market), F.Y.B.Com (Accounting & Finance), F.Y.B.Com (Banking & Issuance), F.Y.B.Com (Financial Management), F.Y.B.Com (Investment Management), F.Y.B.Com (Transport Management), F.Y.B.Com/B.M.S. (E.M.E.), F.Y.B.Sc (Information Technology), F.Y.B.Sc (Computer Science), F.Y.B.Sc (Hospitality Studies), F.Y.B.Sc (Microbiology), F.Y.B.Sc (Bio-Chemistry), F.Y.B.Sc (Bio-Technology), F.Y.B.Sc (Maritime H.S), Science), F.Y.B.Sc (Forensic Science), F.Y.B.Sc (Home Science), F.Y.B.Sc F.Y.B.Sc (Nautical (Aeronautics - Avionics and Mechanical), F.Y.B.Sc (Aviation) F.Y.B.Sc (Human Science), F.Y.B.Voc (T & H.M), F.Y.B.Voc (R.M), F.Y.B.Voc (F.M.& S), F.Y.B.Voc (R.E.M), F.Y.B.Voc (M.P), F.Y.B.Voc (M.L.T), F.Y.B.Voc (Green House Management), F.Y.B.Voc (Pharma Analytical Science), F.Y.B.Voc (Tourism and Travel Management), F.Y.B.Voc (Software Development), M.Lib. Science courses for the Academic year 2018-19 is as follows.

| Sale of Admission Forms                    | : | Thursday31 <sup>st</sup> May, 2018 to Monday 18 <sup>th</sup> June, 2018<br>(on working days) |
|--------------------------------------------|---|-----------------------------------------------------------------------------------------------|
| Pre Admission Online<br>Enrolment forms    | : | Friday01st June, 2018 to Monday 18th June, 2018                                               |
| (on University Website:                    |   |                                                                                               |
| mum.digitaluniversity.ac)                  |   |                                                                                               |
| Submission of Admission forms along        |   | Wednesday 13th June, 2018 to Monday 18th June, 2018                                           |
| with printed copy of Pre-Enrolment         |   | (on working days)                                                                             |
| Forms (mandatory)                          |   |                                                                                               |
| First Merit List                           | : | Tuesday 19th June, 2018 (5.00 p.m.                                                            |
| Verification of Documents&payment          |   | Wednesday, the 20th June, 2018 to Friday, 22nd June, 2018                                     |
| of fees                                    |   | (upto 4.30 pm)                                                                                |
| Second Merit List                          | : | Saturday 14th July, 2018 (5.00 p.m.)                                                          |
| Verification of Documents                  |   | 16 <sup>th</sup> , 17 <sup>th</sup> & 18 <sup>th</sup> July, 2018                             |
| & payment of fees                          |   | (up till 2.00 pm)                                                                             |
| Third & Final Merit List                   | : | Wednesday, the 18th July, 2018 (By Evening)                                                   |
| Verification of Documents& payment of fees | • | 19 <sup>th</sup> July, 2018 to 20 <sup>th</sup> July, 2018<br>(upto 5.00 pm)                  |

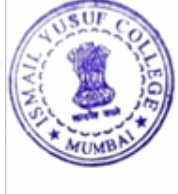

Cont....2

Note:- Link for online application of pre-admission online Enrolment forms will be available upto from 31st July, 2018 on website:-mum.digitaluniversity.ac (Helpline No. 8411860004)

The Principals of the Affiliated Colleges and Co-ordinators of sub centers Thane and Ratnagiri are hereby directed to strictly adhere to the schedule of admission.

Mumbai-400 032 13<sup>th</sup> July, 2018

REGIS For

To,

The Principals of the all affiliated colleges in Arts, Science, Commerce and co-ordinator University sub center Thane/Ratnagiri.

\*\*\*\*\*\*

Copy forwarded for information to:-

- 1. The Deputy Registrar, Enrollment Section
- 2. The Deputy Registrar, (Public Relation)
- 3. The Deputy Registrar, Special Cell
- 4. The Co-ordinator, U.C.C., Vidyanagari
- 5. E.S. to Vice Chancellor
- P.A. to Pro-Vice Chancellor
   P.A. to Director, (A&P).
   P.A. to Registrar

- 9. P.A. to Director of Examination& Evaluation
- 10. P.A. to F & A.O.
- 11. P.A. to Director, IDOL
- 12. Receptionist/ Telephone Operators (Fort/Vidyanagari/Campus)

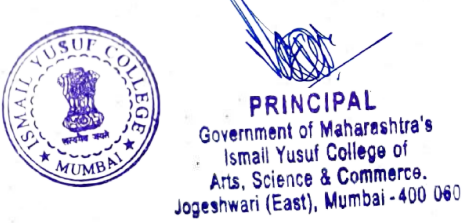

# Welcome to University of Mumbai

**Online Application Portal** 

# Online Application Process of First-Year Under-Graduate Programs for Fresher Students

Online Application is mandatory for applying to any affiliated college-Program of Mumbai University.

### Keep Ready Below Documents

- Passport Size Photograph (soft copy)
- Signature (soft copy)
- Aadhar Card
- 'ABC' ID
- Cast Certificate (If required)
- 10<sup>th</sup> (SSC) Marksheet
- 12<sup>th</sup> (HSC) Marksheet
- Specially Abled Certificate (If applicable)

# Visit our Portal

### https://mumoa.digitaluniversity.ac

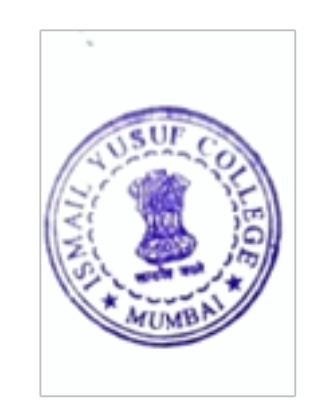

### Step 1: Registration

### Registered Yourself on Portal by clicking on the 'Registered' Button

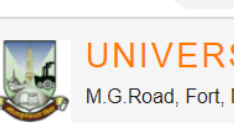

 $\leftarrow \rightarrow C$   $\triangleq$  mumoa.digitaluniversity.ac

#### UNIVERSITY OF MUMBAI M.G.Road, Fort, Mumbai-400032, Maharashtra(India)

LOGIN SCHEDULE DASHBOARD CHATBOT

I am a New Admission seeker in this University. ह्या विद्यापीठात मी पहिल्यांदाच प्रवेश घेत आहे.

Students NOT HAVING 16 Digit PRN have TO click ON "Register" button below. AFTER successful registration, LOG ON WITH registered username AND password. १६ अंकी PRN नसलेल्या विद्यार्थ्यांनी "रजिस्टर" "Register" बटनवर क्लिक करावे." यशस्वीरीत्या नोंदणी झाल्यावर युझरनेम व पासवर्ड टाकून लॉगीन करावे. Use Chabot for getting solution of you query by clicking on 'Get Help' Link available above

USER NAME

Password

Login

Forgot Username/ Password ? | Validate Registration

Register

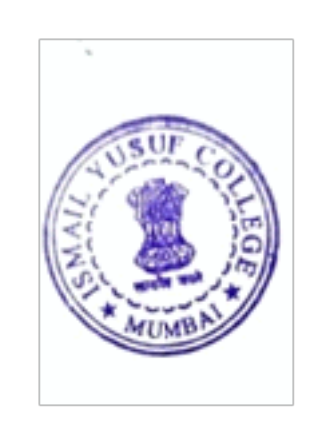

### Fill out the Information required for Registration and click on the 'Accept' Button

| Relation Type*<br>⊖ Son ⊖ Daughter ⊖ Wife | Father's / Husband's First Name* |          |
|-------------------------------------------|----------------------------------|----------|
| Mother's First Name*                      |                                  |          |
| Date of Birth*                            |                                  |          |
| Gender*<br>◯ Male ◯ Female ◯ Transgender  |                                  |          |
| Mobile Number*                            |                                  |          |
| Confirm Mobile Number*                    |                                  | AUSUF CO |
| Email ID*                                 | -                                |          |

Read the information given on the screen carefully, Click on the check box and the 'Agree' button.

#### Candidate/Student Agreement (उमेदवार/विद्यार्थी करारनामा)

Please ensure that you have following information, required for application, ready in your hand before you proceed. I have soft copy of my passport size colour photograph (scanned with min.72 to max.150 dpi,click here for acceptable photograph guide).

- I have my own valid email ID.
- ✓ I have Proof of Date of Birth (D.O.B.) (Aadhaar Card, PAN card, School Leaving, Driving License)
- I have Caste Certificate / Caste validity certificate / Non Creamy Layer for Backward Class.
- I have mark-sheet/passing certificate for qualifying exam.
- ✓ I have Gazette Notification (if name on documents are different than the name in which you want to apply)

✓ I confirm that I am in valid possession of above mentioned documents and I have read the prospects of academic program and I have satisfied myself that I am eligible for the said program.

✓ I am submitting all the above which may include other personally identifiable information, voluntarily. I am fully aware that Colleges, University, Government, their associated agencies (MKCL) and their employees will use this information for Academic, Administrative, Research, Internal Quality Audits and Legal purposes and I am authorizing them for the same.

 I have no objection if details and updates about various career options or job opportunities are sent to my mobile number or email ID.

I authorize University to send text messages to my cell phone from time to time to convey academic and administrative information.

□ I have read the prospectus and rules about admission, thus clicking the below 'Agree' button.

### Enter the one-time Password received on your mobile and click on the 'Verify' button

XYour Mobile OTP verification is pending. Kindly click on "Validate Your Registration" link to verify Mobile OTP. Please enter your User Name and One Time Password mentioned in SMS to Validate Your Registration OTP has been sent on Mobile No. : 9309947266 D23CQ0002314 User Name One Time Password One Time Password Verify Resend OTP

### Now seat your own Password and the Registration Process is Completed.

| Please enter new passwo | ord and confirm passwo | ord.     |              |
|-------------------------|------------------------|----------|--------------|
| New Password            | New Password           | Rassword |              |
| Confirm Password        | Confirm Password       |          |              |
|                         | Set Password           |          |              |
|                         |                        |          | N CONTRACTOR |

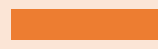

#### UNIVERSITY OF MUMBAI

M.G.Road, Fort, Mumbai-400032, Maharashtra(India)

LOGIN SCHEDULE CHATBOT LIST OF COLLEGES COLLEGE-PROGRAM LIST

### Now log in with your own user Id and password

l am a New Admission seeker in this University. ह्या विद्यापीठात मी पहिल्यांदाच प्रवेश घेत आहे.

Students NOT HAVING 16 Digit PRN have TO click ON "Register" button below. AFTER successful registration, LOG ON WITH registered username AND password. १६ अंकी PRN नसलेल्या विद्यार्थ्यांनी "रजिस्टर" "Register" बटनवर क्लिंक करावे." यशस्वीरीत्या नोंदणी झाल्यावर युझरनेम व पासवर्ड टाकून लॉगीन करावे.

Use Chabot for getting solution of you query by clicking on 'Get Help' Link available above

USER NAME

Password

Forgot Username/ Password ? | Validate Registration

Login Register

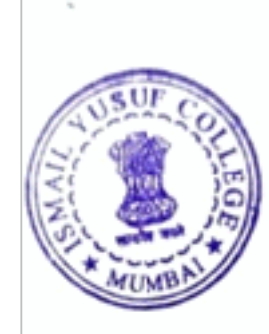

### Step 2: Complete Profile Click on the Fill Profile button

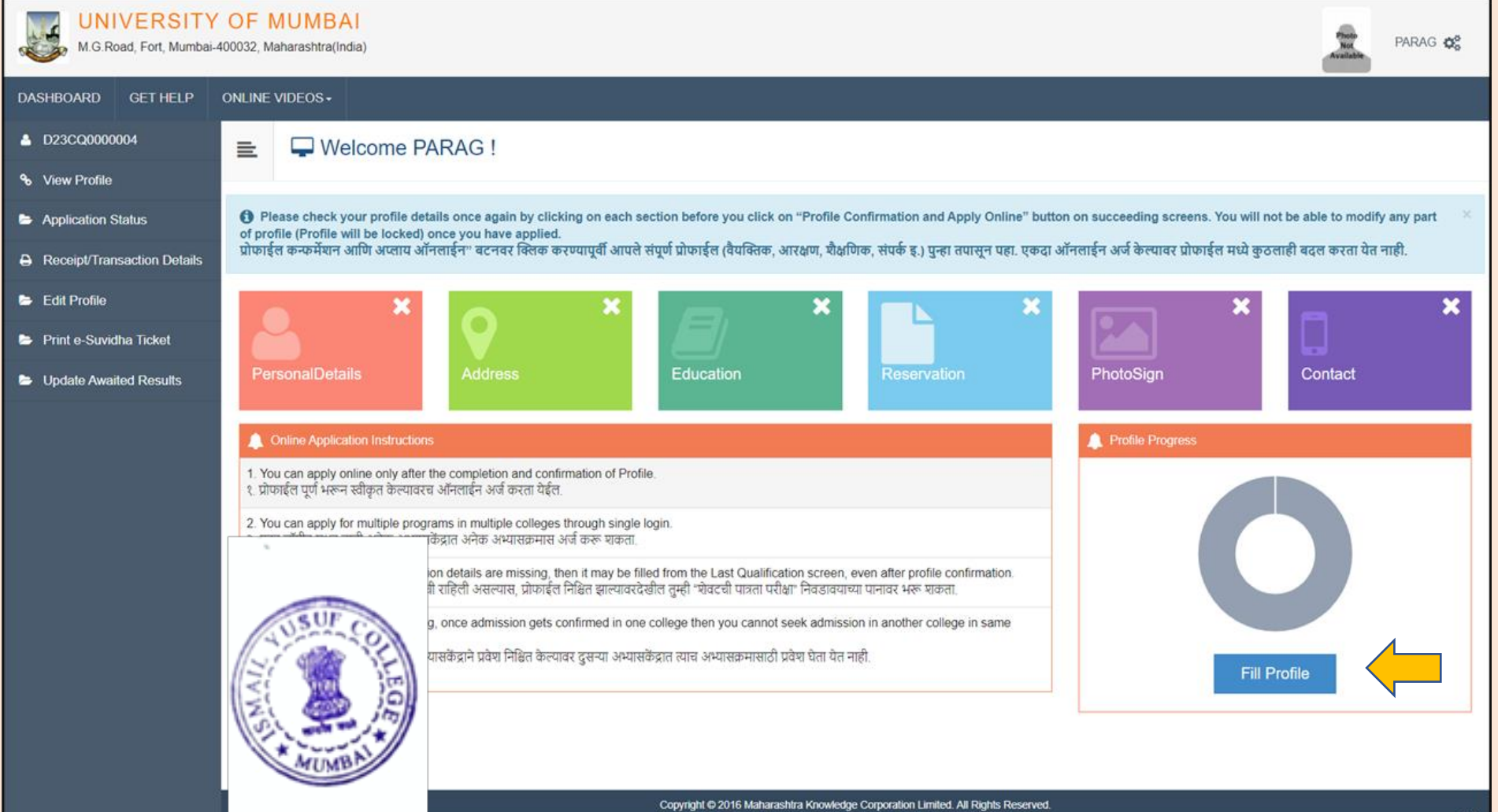

### Fill out Personal details

| Applicant Name                                                                                                    | Last Name                                                                                                    | First Name*          |                                         |                |  |
|----------------------------------------------------------------------------------------------------|----------------------------------------------------------------------------------------------------|----------------------|-----------------------------------------|----------------|--|
| , pprount turno                                                                                                    | SHIMPI                                                                                                    | PARAG                |                                         |                |  |
| Relation Type*                                                                                                    | ● Son ○ Daughter ○ Wife                                                                                                    |                      |                                         |                |  |
| Father's First Name*                                                                                                    | SHIVAJI                                                                                                    |                      |                                         |                |  |
| Father's Name in Regional Language                                                                                                    |                                                                                                    |                      |                                         |                |  |
| Mother's First Name*                                                                                                    | MOTHER'S FIRST NAME                                                                                                    |                      |                                         |                |  |
| Mother First Name in Regional Language*                                                                                                    |                                                                                                    |                      |                                         |                |  |
| Applicant's Name on Statement of Marks/ Leaving                                                                                                    | ADDI ICANT'S NAME ON STATEMENT OF MAR                                                                                                    |                      | CATE                                    |                |  |
| Applicant's Name on Statement of Marks/ Leaving<br>Certificate*                                                                                                    | APPLICANT'S NAME ON STATEMENT OF MAR                                                                                                    | RKS/ LEAVING CERTIFI | CATE                                    |                |  |
| Applicant's Name on Statement of Marks/ Leaving<br>Certificate*<br>Name in Regional Language*                                                                                            | APPLICANT'S NAME ON STATEMENT OF MAR                                                                                                    | RKS/ LEAVING CERTIFI | CATE                                    |                |  |
| Applicant's Name on Statement of Marks/ Leaving<br>Certificate*<br>Name in Regional Language*                                                                                            | APPLICANT'S NAME ON STATEMENT OF MAR<br>changed after Passing qualifying examination?<br>ect the Check-box, if YES]<br>Male O Female O Transgender                         | RKS/ LEAVING CERTIFI | CATE                                    |                |  |
| Applicant's Name on Statement of Marks/ Leaving<br>Certificate*<br>Name in Regional Language*<br>Is your name of<br>Tick / Sela<br>Gender<br>Date of Birth                               | APPLICANT'S NAME ON STATEMENT OF MAR<br>changed after Passing qualifying examination?<br>ect the Check-box, if YES]<br>Male O Female O Transgender<br>Male O6/07/1984      | RKS/ LEAVING CERTIFI | CATE<br>Place Of Birth                  | Place Of Birth |  |
| Applicant's Name on Statement of Marks/ Leaving<br>Certificate*<br>Name in Regional Language*<br>Is your name of<br>Tick / Sele<br>Gender<br>Date of Birth<br>Marital Status             | APPLICANT'S NAME ON STATEMENT OF MAR<br>changed after Passing qualifying examination?<br>ect the Check-box, if YES]<br>Male O Female O Transgender<br>06/07/1984<br>Select | RKS/ LEAVING CERTIFI | CATE<br>Place Of Birth<br>Mother Tonque | Place Of Birth |  |
| Applicant's Name on Statement of Marks/ Leaving<br>Certificate*<br>Name in Regional Language*<br>Is your name of<br>Tick / Sela<br>Gender<br>Date of Birth<br>Marital Status<br>Religion | APPLICANT'S NAME ON STATEMENT OF MAR<br>changed after Passing qualifying examination?<br>ect the Check-box, if YES]<br>Male O Female O Transgender<br>06/07/1984<br>Select | RKS/ LEAVING CERTIFI | CATE<br>Place Of Birth<br>Mother Tongue | Place Of Birth |  |

### Aadhar number and 'ABC' ID are Compulsory

|                    | Aadhaar Number                                                                |                                                                | AADHAR Number is mandatory fo<br>CORRECTNESS of AADHAR.                 | or availing the benefit of various Government schemes, so ensu |
|--------------------|-------------------------------------------------------------------------------|----------------------------------------------------------------|-------------------------------------------------------------------------|----------------------------------------------------------------|
|                    | Acadmic Bank Of Credit (ABC ID)*                                              |                                                                | If you do not have 'ABC ID', Pleas<br>https://digilocker.meripehchaan.g | e click on link:<br>ov.in/signup/ to create ID.                |
|                    |                                                                               |                                                                | [view]                                                                  |                                                                |
| Is your name regis | stered in voter list? *                                                       | OYes ONo                                                       | Voter ID                                                                |                                                                |
|                    | PAN Card Number                                                               |                                                                |                                                                         |                                                                |
|                    | Education gap (in yrs)                                                        |                                                                |                                                                         |                                                                |
|                    | Max Qualification in family                                                   | Select ¥                                                       |                                                                         | VUSUF C                                                        |
|                    | Blood Group                                                                   | Select *                                                       |                                                                         |                                                                |
| C<br>(             | ) Willingness about organ donation at<br>[Tick / Select the Check-box, if YE: | ter accidental death for transplantation/ Donor Card wil<br>6] | be issued                                                               | MUMB                                                           |

### Fill out the Address Details

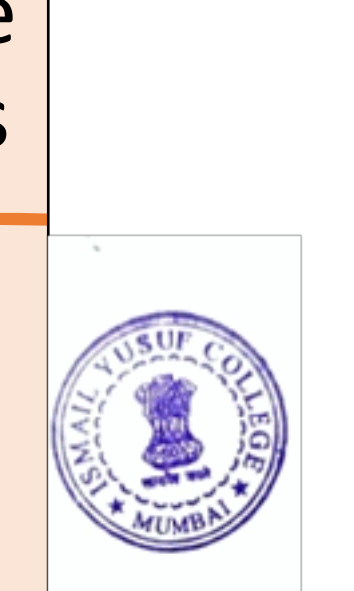

**Q** Address Details

Personal Details saved successfully!

Correspondence

E

| al Details saved succe | essfully!                                       |                                                          |                                                                                               |                               |
|------------------------|-------------------------------------------------|----------------------------------------------------------|-----------------------------------------------------------------------------------------------|-------------------------------|
| orresponden            | ice                                             |                                                          |                                                                                               |                               |
| Enter C O/Flat No/ E   | Building Name/House Number/House Name/Block No* | 45, ABCC                                                 |                                                                                               |                               |
| Enter Street Name/     | /Area Name/Colony Name/Society Name/Ward Name*  | CBDRFT                                                   |                                                                                               |                               |
| Enter Village name     |                                                 | E.G., Wadgaon Or Pimpri                                  |                                                                                               |                               |
|                        | Landmark                                        | E.G., Near Muktai Garden                                 |                                                                                               |                               |
|                        | Location Area*                                  | <ul> <li>Rural</li> <li>Urban</li> <li>Tribal</li> </ul> | <ul><li>Semiurban</li><li>Metropolitan</li></ul>                                              |                               |
|                        | Select Country*                                 | India                                                    |                                                                                               | v                             |
|                        | Select State*                                   | Maharashtra                                              |                                                                                               | Ŧ                             |
|                        | Select District*                                | Jalgaon                                                  |                                                                                               | Ψ.                            |
|                        | Tehsil/Taluka*                                  | Jalgaon                                                  |                                                                                               | *                             |
| SUF CO                 | City*                                           | JALGAON                                                  |                                                                                               |                               |
|                        | Pincode*                                        | 425001                                                   |                                                                                               |                               |
| <b>2</b>               |                                                 |                                                          | Is permanent address same as address for correspondence (Pres<br>[] [Tick / Select the Check] | ent Address)<br>-box, if YES] |

Save and Proceed

Fill out the Education Details. 10<sup>th</sup> and 12<sup>th</sup> details are Compulsory for FY UG Programs

| Ē   | Education                | n Details          |                      |              |                                                                                                    |
|-----|--------------------------|--------------------|----------------------|--------------|----------------------------------------------------------------------------------------------------|
| Add | dress saved successfully |                    |                      |              |                                                                                                    |
| 0   | Click on Qualifications  | s to fill details. |                      |              |                                                                                                    |
| Qua | lification               | Board/University   | Faculty/College Name | Passing Date | Marks / Out Of                                                                                                    |
| A   | dd SSC/Std 10th          | <b>—</b>           |                      |              |                                                                                                    |
| A   | dd HSC/Std 12th          |                    |                      |              |                                                                                                    |
| A   | dd Certificate           |                    |                      |              |                                                                                                    |
| A   | dd Diploma               |                    |                      |              |                                                                                                    |
| A   | dd Graduate/Post G       | raduate            |                      |              |                                                                                                    |
|     |                          |                    |                      | Proceed      | LUSUF COLLEG<br>COLLEG<br>COL |

### Enter SSC (10<sup>th</sup>) details

| ≡ | SCC Details                         |                         |                             |                  |        |   |
|---|-------------------------------------|-------------------------|-----------------------------|------------------|--------|---|
|   | Board*                              | ● Indian 🔿 Foreign      |                             |                  |        |   |
|   | Select State*                       | Maharashtra             |                             |                  |        | v |
|   | Select Board*                       | MAHARASHTRA STATE BOARD | OF SECONDARY AND HIGHER SEC | ONDARY EDUCATION |        | Ŧ |
|   | School / College Name*              | LANA HIGHSCHOOL         |                             |                  |        |   |
|   | Date of Result*                     | Мау                     | ¥                           | 1999             | Ŧ      |   |
|   | Roll No / Seat No*                  | 2323                    |                             |                  |        |   |
|   | Marksheet No                        | 232                     |                             |                  |        |   |
|   | If your result has Grades or Marks* | Marks                   |                             |                  |        |   |
|   | Total Marks Obtained*               | 453.00                  |                             | Out of*          | 650.00 |   |
|   | Percentage*                         | 69.69 %                 |                             |                  |        |   |
|   |                                     |                         | Save Cancel                 |                  |        |   |

#### You can Edit or Delete the details if required.

Now click on the 'Add' button to enter the 12<sup>th</sup> details

| SSC Qualifica | ation saved successfully!                                           |                      |              |                |      |            |               |    |
|---------------|---------------------------------------------------------------------|----------------------|--------------|----------------|------|------------|---------------|----|
| Click on      | Qualifications to fill details.                                     |                      |              |                |      |            |               |    |
| Qualification | Board/University                                                    | Faculty/College Name | Passing Date | Marks / Out Of | CGPA | Percentage | Edit          | De |
| SSC/Std 10th  | 1                                                                   |                      |              |                |      |            |               |    |
| SSC/Std 10th  | MAHARASHTRA STATE BOARD OF SECONDARY AND HIGHER SECONDARY EDUCATION | LANA HIGHSCHOOL      | May 1999     | 453 / 650      | -    | 69.69 %    |               |    |
| Add HSC       | :/Std 12th                                                          |                      |              |                |      |            |               |    |
| Add Cert      | ificate                                                             |                      |              |                |      |            |               |    |
| Add Dipl      | oma                                                                 |                      |              |                |      |            | NUSU<br>NI ST |    |
|               |                                                                     |                      |              |                |      |            | 1<: 10        | 4  |

 Enter and Save 12<sup>th</sup> (HSC) details accurately.

| HSC Details                                    |                                    |                                |                          |        |
|------------------------------------------------|------------------------------------|--------------------------------|--------------------------|--------|
| Board*                                         | ● Indian 🔿 Foreign                 |                                |                          |        |
| Select State*                                  | Maharashtra                        |                                |                          | ¥      |
| Select Board*                                  | MAHARASHTRA STATE BOARD OF S       | ECONDARY AND HIGHER SECO       | ONDARY EDUCATION         | *      |
| Stream*                                        | Science                            |                                |                          | Ŧ      |
| School / College Name*                         | LANA HIGHSCHOOL                    |                                |                          |        |
| Result Status*                                 | Passed                             | ailed                          |                          |        |
| Roll No / Seat No*                             | 2323                               |                                |                          |        |
| No. of Attempts*                               | 1                                  |                                |                          |        |
| Date of Result*                                | Мау                                | ¥                              | 2023                     | ¥      |
| Marksheet No                                   | 232                                |                                |                          |        |
|                                                | Note: Please select Month and Year | of exam which is printed in yo | our Hall Ticket or Marks | heet.  |
| If your result has Grades or Marks*            | Marks                              | *                              |                          |        |
| Total Marks Obtained*                          | 453.00                             |                                | Out of*                  | 650.00 |
| Percentage*                                    | 69.69 %                            | SUSUF COL                      |                          |        |
| Total Marks (All Subjects – Without Practical) | 345                                |                                | s – Without Practical)   | 550    |
| Mathematics marks obtained                     | 79                                 | ArumBA                         | Marks Out Of             | 100    |
|                                                |                                    |                                |                          |        |
| JEE Number                                     | JEE NUMBER                         |                                |                          |        |
|                                                |                                    | Save Cancel                    |                          |        |

#### Fill out the

- Reservation details
- Specially Abled details (if applicable)
- Occupation details (compulsory)

| Reservation Details                                  |                                                                                                    |                                                           |      |
|------------------------------------------------------|----------------------------------------------------------------------------------------------------|-----------------------------------------------------------|------|
| You can select multiple Social Reservations.         |                                                                                                    |                                                           |      |
| Social Reservation<br>Category*                      | GEN  Are you belonging to Economically Weaker Section [EWS]?  [Tick / Select the Check-box, if YES] | Y                                                         |      |
| [Criteria for Economically Weaker Section is Gr      | oss Annual Income of the family is BELOW `8,00,000/- (`EIGHT L                                      | AKH ONLY)]                                                |      |
| Specially Abled Details                              |                                                                                                    |                                                           |      |
| Specially Abled                                      | Not Applicable                                                                                      | v                                                         |      |
| Occupation Details                                   |                                                                                                    |                                                           |      |
| Occupation of Guardian*<br>Annual Income of Guardian | Are you Employed or Self-Employed?  () [Tick / Select if YES]  ()Yes  No  Select Occupation         | THE REAL PROPERTY AND AND AND AND AND AND AND AND AND AND | LEOR |
|                                                      | □ Is Guardian from EBC (Economic Backward Class)                                                    |                                                           |      |
| Students whose family income is below defined        | I limit, fall under EBC category. The EBC certificate issued by the                                 | e competent authority is mandator                         | у.   |
|                                                      | Save And Proceed                                                                                    |                                                           |      |

# Upload your recent passport size photo and signature

 Click on the "click here" link to view the guidelines for uploading the images

| Photo & Sign Preview                                                                                                    |
|----------------------------------------------------------------------------------------------------|
| Photograph                                                                                                    |
|                                                                                                    |
|                                                                                                    |
|                                                                                                    |
| Signature                                                                                                    |
|                                                                                                    |
|                                                                                                    |
|                                                                                                    |
| Pressed                                                                                                    |
|                                                                                                    |
| I have soft copy of my passport size colour photograph (scanned with min.72 to max.150 dpi, <b>click here</b> for acceptable photograph guide). |

### Refer Photograph guide

1. Preferably in colour, not black and white.

2. Taken against a light grey or cream background.

3. 45 millimeters (mm) high x 35 mm wide.

4. Able to fit into the template given, with the eyes positioned in the shaded area.

5. Free from shadows.

6. Taken with the eyes open and clearly visible (with no sunglasses or tinted spectacles, and no hair across the eyes).

7. With the subject facing forward, looking straight at the camera.

8. With a neutral expression with the mouth closed (no grinning, frowning or raised eyebrows).

9. Of each person on their own (no other objects, or other people visible) taken with nothing covering the face.

10. In sharp focus and clear.

11. With a strong definition between face and background.

12. Photographs must also be a recent true likeness of the individual, taken within the last 6 months.

13. Be undamaged (not torn, creased or marked).

14. Be free from reflection or glare on spectacles.

15. Be free from "redeye".

16. Be free from airbrushing or similar enhancement (for example photographs must not be 'photoshopped' or 'touched-up' or otherwise digitally altered). 17. Be taken of the full head, without any covering unless worn for religious or medical reasons.

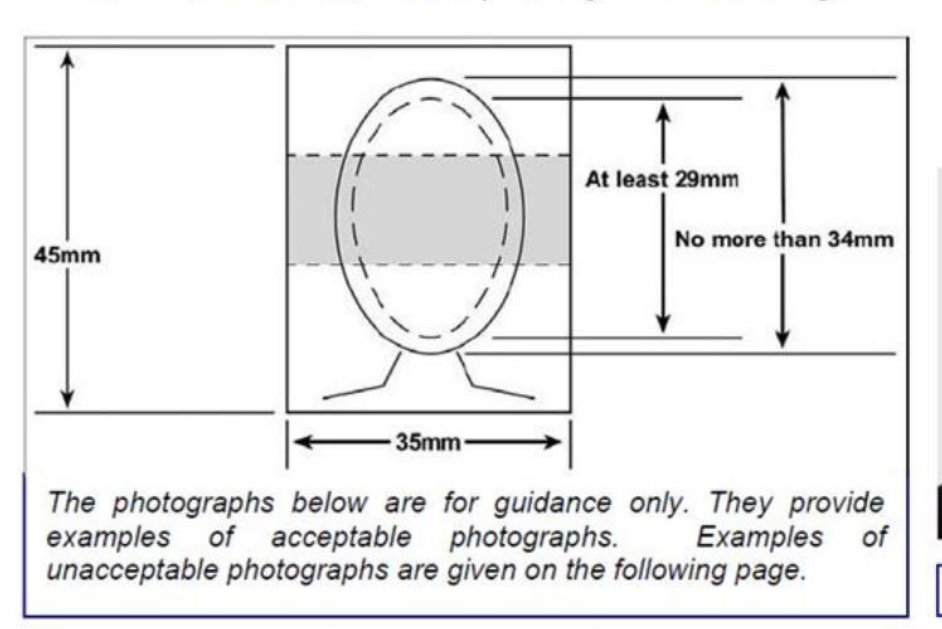

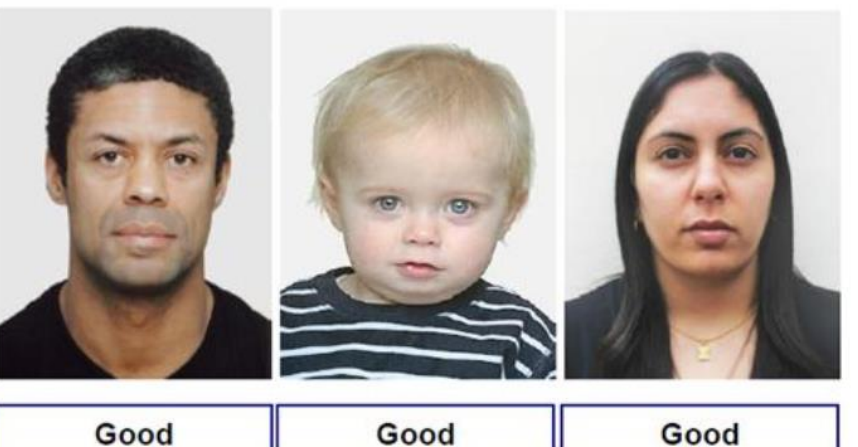

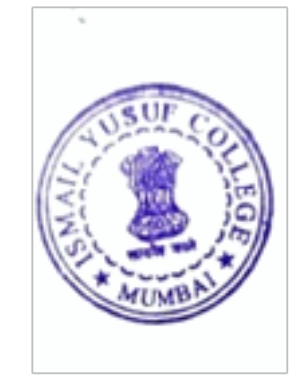

#### Acceptable Photograph Guide

## Now upload your recent passport size Photo and Signature

| III   | 🖿 Upload Photograph           | and Signature |          |          |                                                                                   |                                                                       |
|-------|-------------------------------|---------------|----------|----------|-----------------------------------------------------------------------------------|-----------------------------------------------------------------------|
| Re    | servation saved successfully! |               |          |          |                                                                                   | ×                                                                     |
| Ph    | otograph 🔿 Signature          | 🕞 Browse      | tzí Crop | 🗘 Upload | Photo & Sign Preview                                                              |                                                                       |
|       |                               |               |          |          | Photograph                                                                        | Signature                                                             |
|       |                               |               |          |          | Photo<br>Not<br>Available<br>Pro                                                  | Signature Not<br>Available                                            |
| TIVWS | E COLLEG                      |               |          |          | I have soft copy of my passport s<br>min.72 to max.150 dpi, <b>click here</b> for | size colour photograph (scanned with<br>acceptable photograph guide). |

## Provide your additional contact details

| Contact Details                                                                                                    |                                                                                                    |                                                                                                    |                                                                                        |
|----------------------------------------------------------------------------------------------------|----------------------------------------------------------------------------------------------------|----------------------------------------------------------------------------------------------------|----------------------------------------------------------------------------------------|
| Student Contact Details                                                                                                    |                                                                                                    | Parent's Contact Details                                                                                                   |                                                                                        |
| Mobile Number*                                                                                                    | 0400770004<br>Is this WhatsApp number OYes ONo                                                                                                    | Parent's/Guardian's Mobile Number                                                                                          | Parent's/Guardian's Mobile Number                                                      |
| Email ID*                                                                                                    | p====g=@===!==rg                                                                                                    | Parent's/Guardian's Email ID                                                                                               | Parent's/Guardian's Email ID                                                           |
| Alternate Mobile Number                                                                                                    | Alternate Mobile Number                                                                                                    |                                                                                                    | C LIF                                                                                  |
| Alternate Email ID                                                                                                    | Alternate Email ID                                                                                                    | ]                                                                                                    |                                                                                        |
| Area STD Code - Phone                                                                                                    | Code Landline Save A                                                                                                    | And Proceed                                                                                                    | Will A MUMBAL                                                                          |
| I hereby willfully give my agreement and co<br>progression and/or updation. I do not have any<br>the University's website and all sections relate | nsent to the University for using my aforesaid W<br>y objection thereto during my academic associated with my academic profile on e-Suvidha Accou | VhatsApp contact number to send me the WhatsApp<br>tion with this University. Further, I do hereby underta<br>nt regularly | messages associated with my academic<br>ike that it will be obligatory for me to check |

# You can edit your profile before the Application

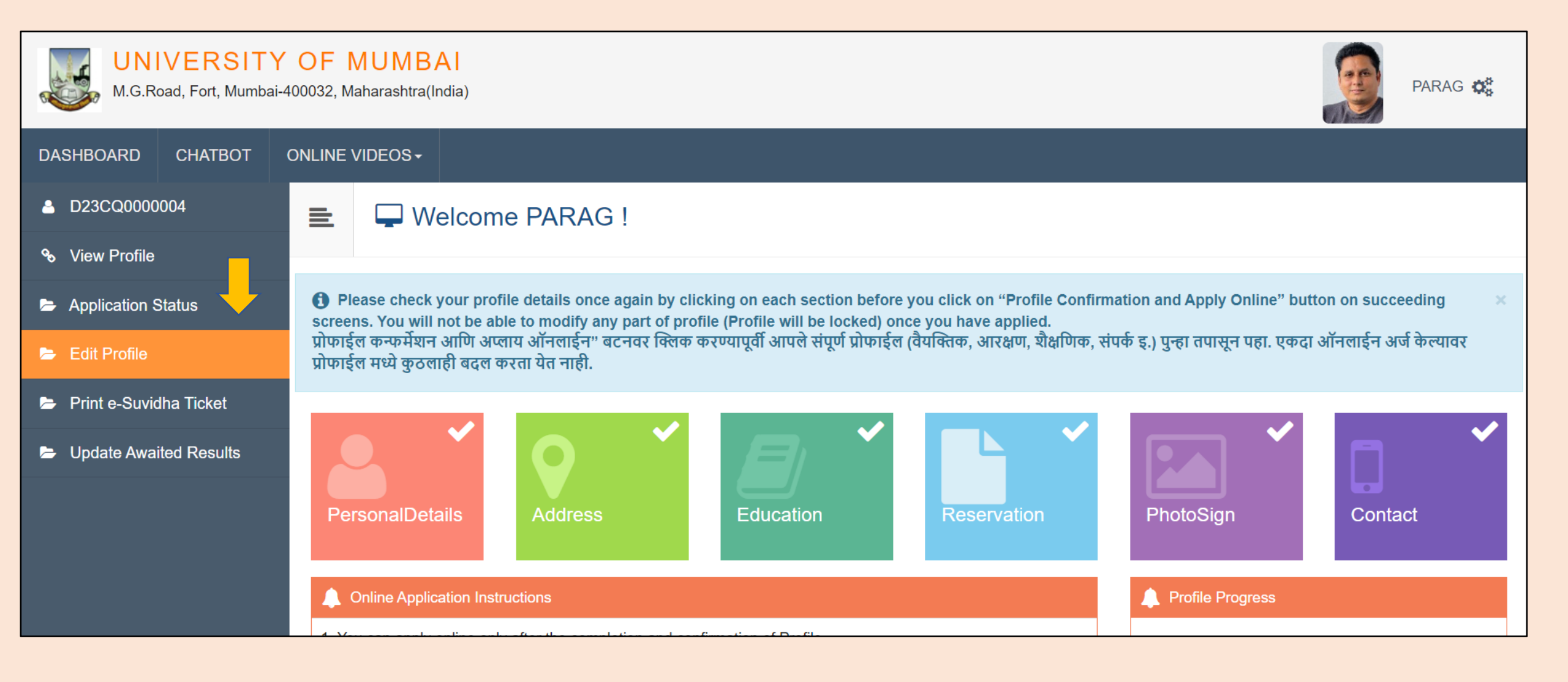

# Click on the 'Edit Profile' button and then click on 'Dashboard' button

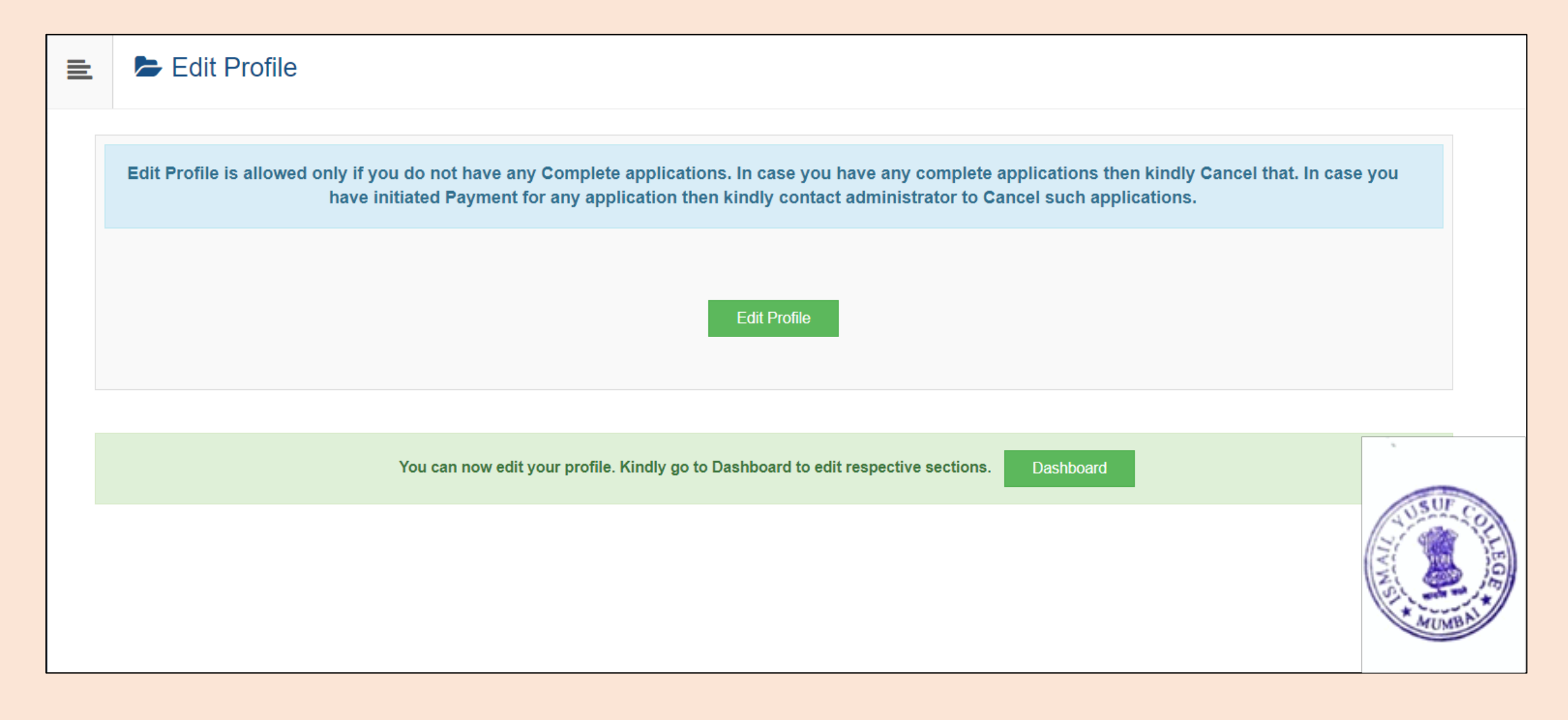

## Click on the particular tab which you want to edit

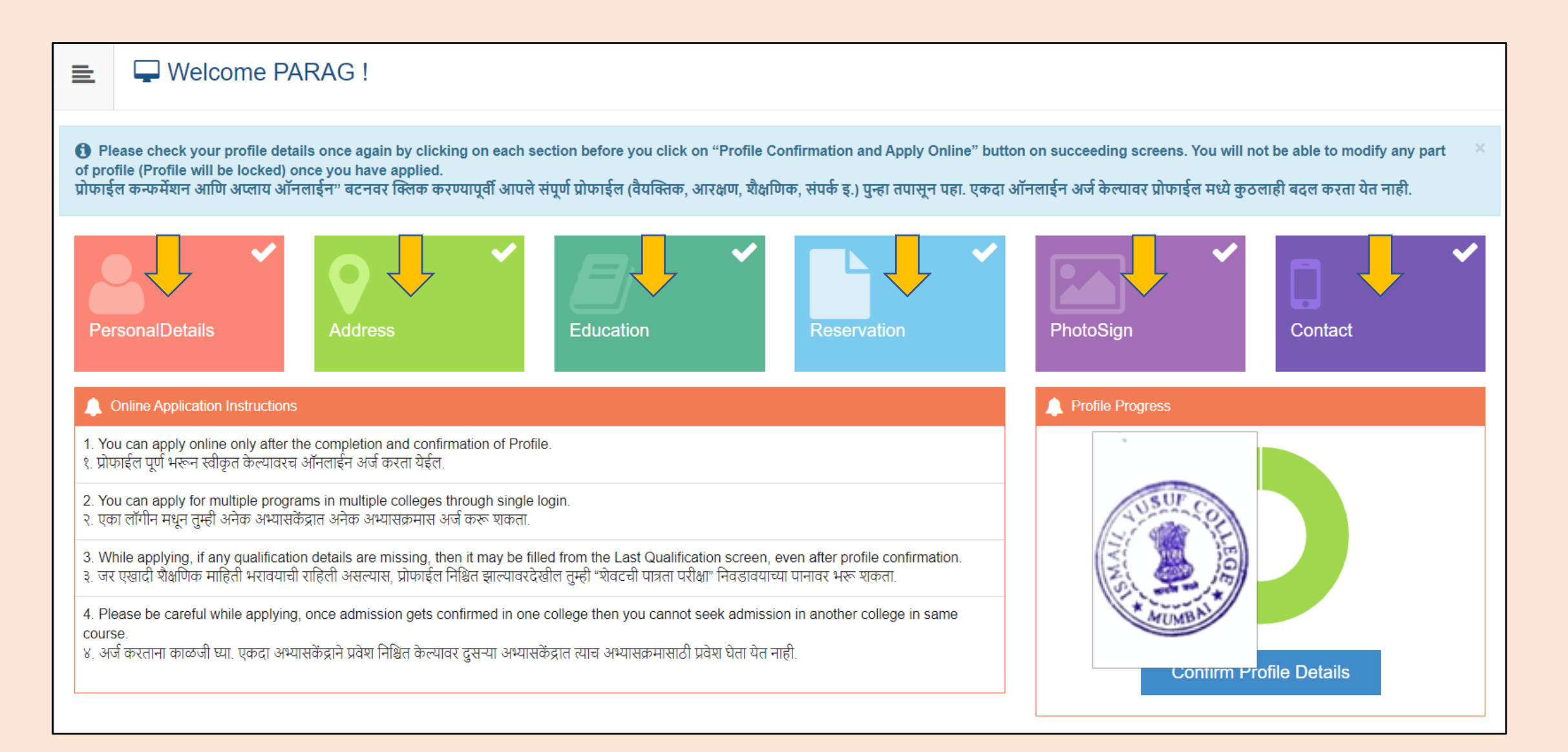

# Step 2 Completed!

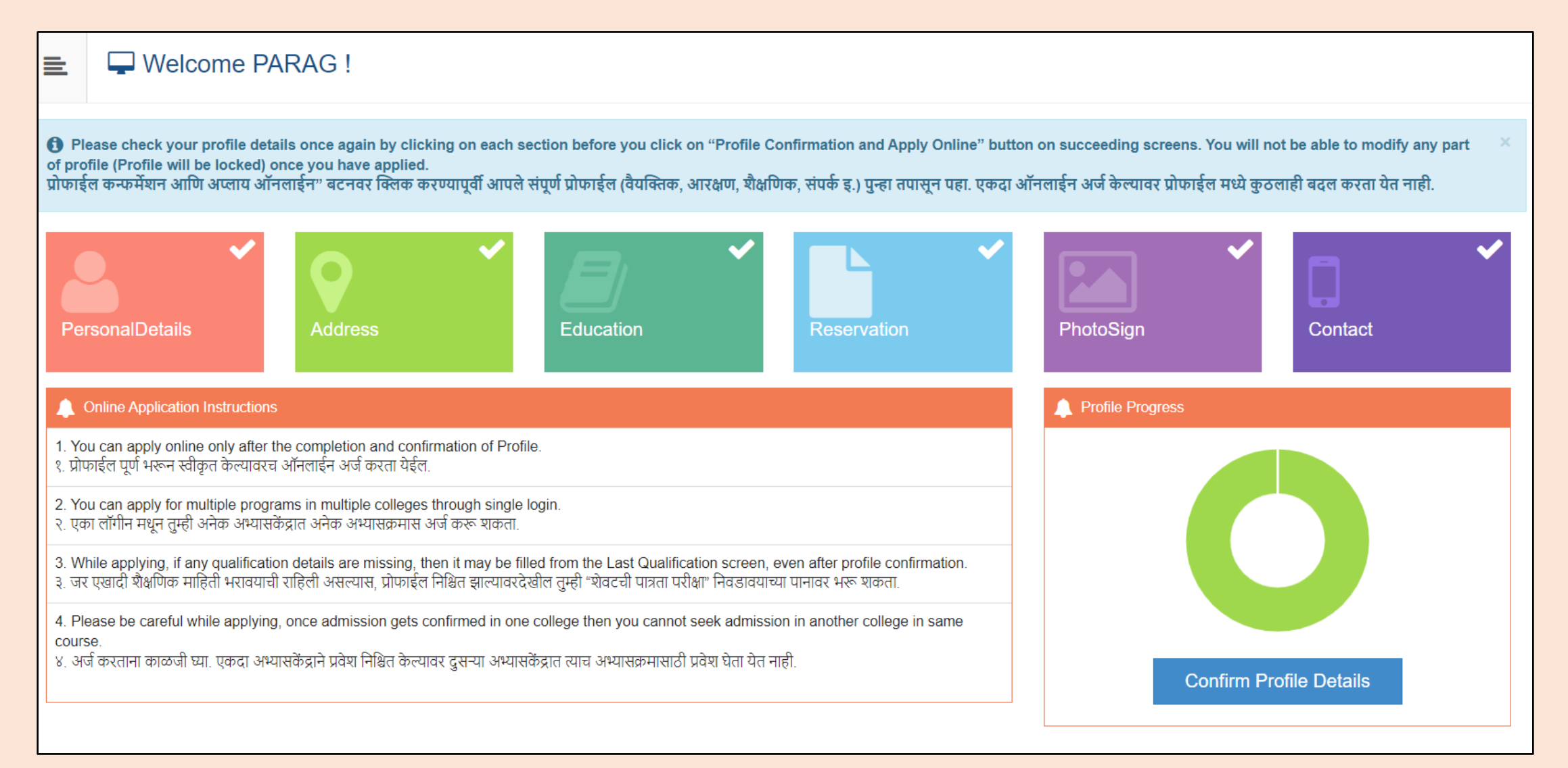

### Step 3: Let's Verify your Profile and Apply

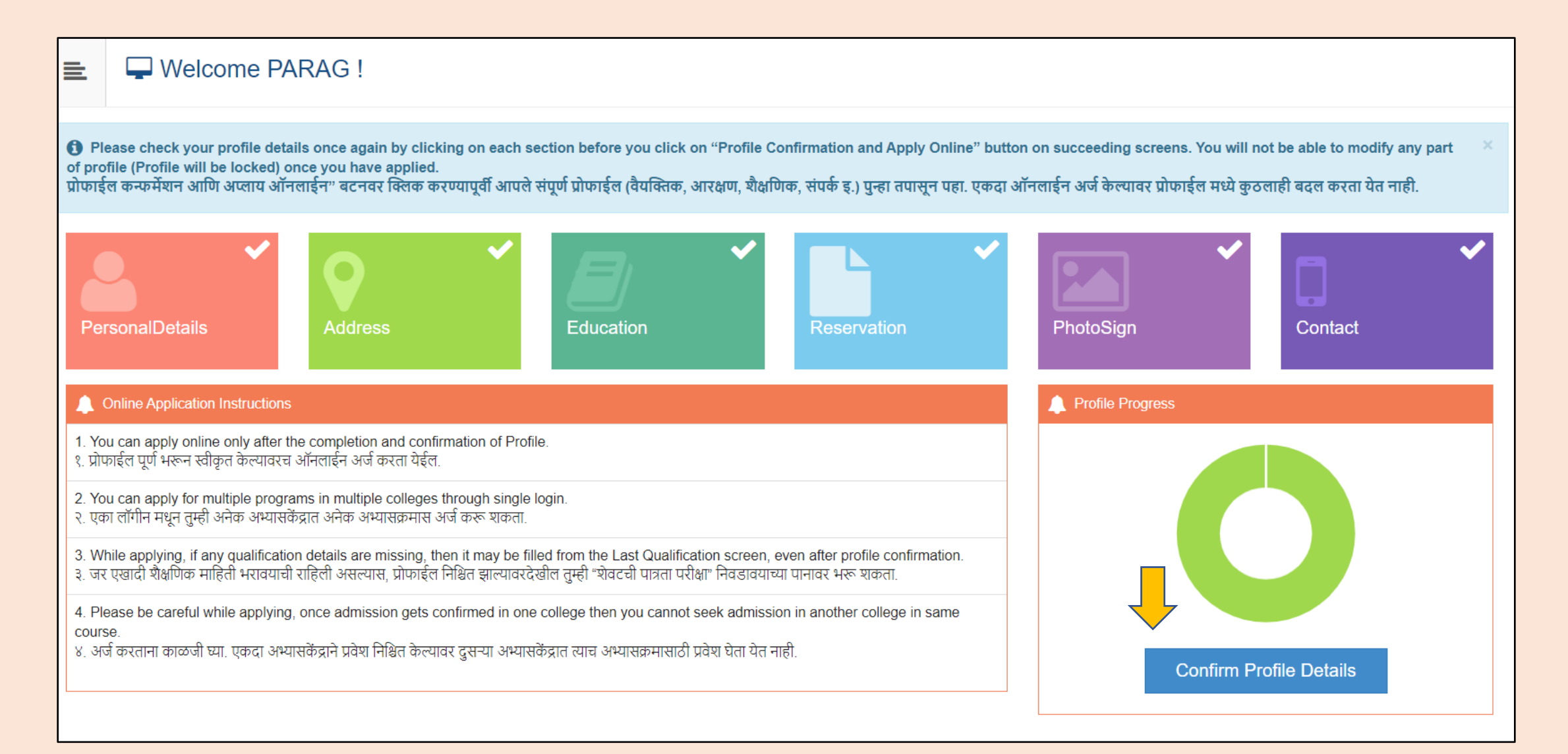

### Click on the tabs to view the details.

| ≣ | E Profile Summary                               |                                                                                                    |                                                           |                                                                                                    |           |
|---|-------------------------------------------------|----------------------------------------------------------------------------------------------------|-----------------------------------------------------------|----------------------------------------------------------------------------------------------------|-----------|
| e | Click on DASHBOARD Link and select respectiv    | re Icon to edit any details                                                                                |                                                           |                                                                                                    |           |
|   | Personal✓Contact×Address×Reservation×Education× | Model.ABCID.DocumentNumber<br>Full Name<br>Son Of<br>Mother's Name<br>Gender<br>Date of Birth              | PARAG SHIMPI<br>Simonoi<br>Contra<br>Male<br>06.000000000 | Photograph                                                                                               | Signature |
|   | TUSUF COLLEG                                    | Applicant's Name on Statement of Ma<br>SHIMPI PARAG SHIMPI<br>Marital Status<br>Married<br>Blood Group<br> | arks/ Leaving Certificate                                 | Name in Regional Language<br>पराग शिवाजी शिंपी<br>Place of Birth<br>Jalgaon<br>ABC ID<br>599-777-482-488 |           |
|   | ATUMBAL                                         | Height<br><br>First Graduate in Family<br>No<br>Education gap (in yrs)<br>                                 |                                                           | Weight Is MartyrFamily No Himoglobin                                                                     |           |

## Select the confirmation check box and click on the 'Confirm Profile and Apply Online' button.

| Personal             | <b>*</b>       |                                                                        |                    | Marks/Out |      |            | Passing  |
|----------------------|----------------|------------------------------------------------------------------------|--------------------|-----------|------|------------|----------|
| ontact               | Qualification  | Board/University                                                       | Institute          | of        | CGPA | Percentage | Date     |
| ddress<br>eservation | ✓ SSC/Std 10th | MAHARASHTRA STATE BOARD OF SECONDARY AND<br>HIGHER SECONDARY EDUCATION | LANA<br>HIGHSCHOOL | 453 / 650 | -    | 69.69 %    | May 1999 |
| ducation             | HSC/Std 12t    | MAHARASHTRA STATE BOARD OF SECONDARY AND<br>HIGHER SECONDARY EDUCATION | LANA<br>HIGHSCHOOL | 453 / 650 | -    | 69.69 %    | May 2023 |

# Select your desired Program using search box and click on 'Apply' button

| 🖹 🏲 Ap                                                                                                    | oply Online                                                                         |                                                                                         |                             |  |  |
|----------------------------------------------------------------------------------------------------|-------------------------------------------------------------------------------------|-----------------------------------------------------------------------------------------|-----------------------------|--|--|
| Student wish to apply for Autonomous colleges are requested to select autonomous program. Eg: B.Com. (Autonoous)(with Credits) - Regular - Rev16 - F.Y. B.Com. Sem I. Student wish to admit in regular colleges are requested to select regular program. Eg: B.Com.(with Credits) - Regular - Rev16 - F.Y. B.Com. Sem I<br>विद्यार्थ्यांना स्वायत्त (ऑटोनॉमस) महाविद्यालयात प्रवेश अर्ज करावयाचे असल्यास कृपया ऑटोनॉमस अभ्यासक्रम निवडावे. उदा: B.Com. (Autonomous)(with Credits) - Regular - Rev16 - F.Y. B.Com. Sem I.<br>विद्यार्थ्यांना स्वायत्त (ऑटोनॉमस) महाविद्यालयात प्रवेश अर्ज करावयाचे असल्यास कृपया ऑटोनॉमस अभ्यासक्रम निवडावे. उदा: B.Com. (Autonomous)(with Credits) - Regular - Rev16 - F.Y. B.Com. Sem I. विद्यार्थ्यांना रेगुलर महाविद्यालयात प्रवेश अर्ज<br>करावयाचे असल्यास कृपया नॉन ऑटोनॉमस अभ्यासक्रम निवडावे . उदाहरणार्थ: B.Com.(with Credits) - Rey16 - F.Y. B.Com. Sem I |                                                                                     |                                                                                         |                             |  |  |
|                                                                                                    | ? Search Programme / अभ्यासक्रम शोधा                                                |                                                                                         | Q                           |  |  |
| Program<br>Code <sup>↑↓</sup>                                                                                                    | Program Name (Faculty/College)                                                      | Application/Payment dates                                                               | Apply                       |  |  |
| 22300001                                                                                                    | B.Com.(with Credits) - Regular - Rev16 - F.Y. B.Com. Sem I<br>(Faculty of Commerce) | Application Dates<br>Start Date : 25/05/2023 17:30:00<br>End Date : 12/06/2023 23:55:00 | Apply                       |  |  |
| Previous 1                                                                                                    | Next                                                                                | ATUSUF CO                                                                               | Showing 1 to 1 of 1 entries |  |  |

# Read the Eligibility Criteria and click on 'Agree' button

| 1                                                                             | Minimum Eligibility Criteria for Admission                                                                                                    | × |                                          |
|-------------------------------------------------------------------------------|----------------------------------------------------------------------------------------------------|---|------------------------------------------|
|                                                                               | Dear Student                                                                                                    |   |                                          |
| nline                                                                         | As per the Ordinance Number:O.2152<br>Mimimum Admission Requirements for the program which you are going to apply are<br>as follows                                                                                                    |   |                                          |
| utonomous colle<br>program. Eg: B.<br>महाविद्यालयात प्रवेश<br>ऑटोनॉमस अभ्यासः | A candidate for being eligible for admission to the three year degree course leading to<br>the Bachelor of Commerce must have passed the Higher Secondary School Certificate<br>(Std. XII) examination conducted by the different Divisional Boards of the Maharashtra<br>State Board of Secondary and Higher Secondary Education.<br>OR                                                                               |   | ar - Rev16 - F.Y. E<br>- Regular - Rev1  |
| ?                                                                             | Must have passed the Higher Secondary School Certificate (Std. XII) examination with vocational subjects/minimum competency based vocational course conducted by the different Divisional Boards of the Maharashtra State Board of Secondary and Higher Secondary Education.                                                                                                    |   |                                          |
| m Name (Facult)<br>(with Credits) - Re<br>of Commerce)                        | Must have passed and examination of another University or Body recognized as<br>equivalent to Higher Secondary School Certificate (Std. XII) Examination.<br>(a) A candidate for being eligible for admission to the Bachelor of Commerce<br>(Accounting and Finance) degree course shall have passed XII std. Examination of the<br>Maharashtra Board of Higher Secondary Education or its equivalent and secured not | • | t dates<br><br>23 17:30:00<br>3 23:55:00 |
|                                                                               | Close Agree                                                                                                    |   |                                          |

# Select Last Qualifying Exam

|     | 🖿 🖕 Last Qualifying Exam / शेवटची पात्रता परीक्षा निवडा. |                                                                                                    |                                                                              |                                                                     |        |           |      |                  |
|-----|----------------------------------------------------------|----------------------------------------------------------------------------------------------------|------------------------------------------------------------------------------|---------------------------------------------------------------------|--------|-----------|------|------------------|
|     | Pr                                                       | ogram Name [Code] B.Con                                                                                                    | n.(with Credits) - Reg                                                       | gular - Rev16 - F.Y. B.Com. Sem I [22300001]                        |        |           |      |                  |
|     |                                                          |                                                                                                    |                                                                              |                                                                     |        |           | +A   | dd Qualification |
|     |                                                          | Qualification                                                                                                    | Passing Date                                                                 | Board/University                                                    | Marks  | Out of    | CGPA | Percentage       |
| (   | С                                                        | SSC/Std 10th                                                                                                    | May 1999                                                                     | MAHARASHTRA STATE BOARD OF SECONDARY AND HIGHER SECONDARY EDUCATION | 453    | 650       | -    | 69.69            |
| (   | •                                                        | HSC/Std 12th [Science]                                                                                                    | May 2023                                                                     | MAHARASHTRA STATE BOARD OF SECONDARY AND HIGHER SECONDARY EDUCATION | 493    | 750       | -    | 65.73            |
| Pre | efe                                                      | rences                                                                                                    |                                                                              |                                                                     |        |           |      |                  |
|     |                                                          | <ul> <li>Want to apply for</li> <li>[Tick / Select the C</li> <li>Want to apply for</li> <li>[Tick / Select the C</li> </ul> | In-House Seat?<br>Check-box, if YES]<br>Minority Seat?<br>Check-box, if YES] |                                                                     | A LAND | COLLEGE T |      |                  |

Submit

### Select your desired college form the list. You can use Filter to search the college.

| ≣                                    | 🗲 Li                                                                                                    | st of Col            | lege                |                                                                                                    |                 |    |        |  |
|--------------------------------------|----------------------------------------------------------------------------------------------------|----------------------|---------------------|----------------------------------------------------------------------------------------------------|-----------------|----|--------|--|
| Last Q                               | _ast Qualification saved successfully!                                                                                                    |                      |                     |                                                                                                    |                 |    |        |  |
| Pro                                  | Program Name [Code] B.Com.(with Credits) - Regular - Rev16 - F.Y. B.Com. Sem I [22300001]                                                                                                    |                      |                     |                                                                                                    |                 |    |        |  |
| Sele<br>निवर<br>Belo<br>आप<br>If yoo | Select College in which you would like to apply for the selected Program.You can apply to multiple colleges and generate seperate application forms<br>निवडलेल्या अभ्यासक्रमासाठी अभ्यासकेंद्र शोधा.<br>Below displayed colleges are shown from the city of your residence. If you want to apply to the colleges other than your residence city, then use the Search Filter.<br>आपल्या शहरातील अभ्यासकेंद्र खाली दाखविलेले आहेत. दुसन्या शहरातील अभ्यासकेंद्र हवे असल्यास "सर्च फिल्टर" वा वापर करा.<br>If you are searching Autonomous college then make sure that, you have selected autonomous program.<br>आपण स्वायत्त (ऑटोनॉमस) महाविद्यालय निवडणार असाल तर आपण ऑटोनॉमस अभ्यासक्रम निवडले असल्याची खात्री करा. |                      |                     |                                                                                                    |                 |    |        |  |
|                                      |                                                                                                    |                      | ?                   | Search Q Search Filter >                                                                                 |                 |    |        |  |
| Distr                                | rict <sup>↓</sup> ≟                                                                                                    | Tehsil <sup>↑↓</sup> | City 🏦              | College Name                                                                                             | College<br>Code | ţ1 | Select |  |
|                                      |                                                                                                    |                      | Mira Road<br>(East) | Niranjalal Dalmia Education Society's N.L. Dalmia College                                                | 1088            |    | Select |  |
| Dadr<br>Naga                         | a and<br>ar Haveli                                                                                                    |                      | Silvassa            | Lions Club of Silvassa Charitable Trusts Smt Devkiba Mohansinhji Chauhan College of Commerce and Science | 141             |    | Select |  |
| Mum                                  | ıbai City                                                                                                    | Mumbai               | Santacruz<br>(W)    | L. S. Raheja College of Arts and Commerce                                                                | 307             |    | Select |  |

# Select the appropriate courses for semester-I and click on Proceed 'button'

| 😑 🖕 Course Selection / विषय व शिकण्याचे माध्यम निवडा.                                                                                                    |               |
|----------------------------------------------------------------------------------------------------|---------------|
| Program Name [Code]       B.Com. (with Credits) - Regular - Rev16 - F.Y. B.Com. Sem I         College Name [Code]       Guru Nanak College of Arts, Science and Commerce 75 |               |
| Medium of Instruction O Marathi O English                                                                                                    |               |
| Minimum 7 Course(s) & Maximum 7 Course(s) should be Selected                                                                                                    |               |
| Compulsory Courses Minimum:6 Maximum: 6 [If Applicable]                                                                                                    |               |
| UBCOMFSI.1] Accountancy and Financial Management I                                                                                                    |               |
| UBCOMFSI.2 ] Commerce I                                                                                                    |               |
| UBCOMFSI.3 ] Business Economics I                                                                                                    |               |
| UBCOMFSI.4 ] Business Communication I                                                                                                    |               |
| UBCOMFSI.5 ] Environmental Studies I                                                                                                    |               |
| UBCOMFSI.7 ] Mathematical and Statistical Techniques I                                                                                                    |               |
| Elective Course Minimum:1 Maximum: 1 [If Applicable]                                                                                                    | CONTRACTOR OF |
| UBCOMFSI.6.1 ] Foundation Course I                                                                                                    |               |
| UBCOMFSI.6.2 ] Foundation Course in NSS I                                                                                                    | MUMBR         |

### Click on 'Add New Term Curses' to select the courses for semester-II

| 🖹 🍃 Cours                              | e Summary                                                                                                    |                        |   |
|----------------------------------------|----------------------------------------------------------------------------------------------------|------------------------|---|
| Courses saved succes                   | sfully!                                                                                                    |                        | × |
| Program Name [Cod<br>College Name [Cod | <ul> <li>B.Com.(with Credits) - Regular - Rev16 - F.Y. B.Com. S</li> <li>Guru Nanak College of Arts, Science and Commerce 7</li> </ul> | iem I [22300001]<br>15 |   |
| Sem I                                  |                                                                                                    |                        |   |
| Compulsory Courses                     | UBCOMFSI.1 - Accountancy and Financial Management I                                                                                    |                        |   |
| Compulsory Courses                     | UBCOMFSI.2 - Commerce I                                                                                                    |                        |   |
| Compulsory Courses                     | UBCOMFSI.3 - Business Economics I                                                                                                    |                        |   |
| Compulsory Courses                     | UBCOMFSI.4 - Business Communication I                                                                                                  |                        |   |
| Compulsory Courses                     | UBCOMFSI.5 - Environmental Studies I                                                                                                   | USUFC                  |   |
| Compulsory Courses                     | UBCOMFSI.7 - Mathematical and Statistical Techniques I                                                                                 |                        |   |
| Elective Course                        | UBCOMFSI.6.1 - Foundation Course I                                                                                                    |                        |   |
| Sem II                                 |                                                                                                    | *Arumani               |   |
| Add Next Term Cours                    | se the second second second second second second second second second second second second second second second                        |                        |   |

## Click on Proceed button

| E Cours                                  | e Summary                                                                                                    |                      |           |
|------------------------------------------|----------------------------------------------------------------------------------------------------|----------------------|-----------|
|                                          |                                                                                                    |                      |           |
| Courses saved succes                     | sfully!                                                                                                    |                      |           |
|                                          |                                                                                                    |                      |           |
| Program Name [Code<br>College Name [Code | <ul> <li>B.Com.(with Credits) - Regular - Rev16 - F.Y. B.Com. Se</li> <li>Guru Nanak College of Arts, Science and Commerce 75</li> </ul> | em I [22300001]<br>5 |           |
| Sem I                                    |                                                                                                    |                      |           |
| Compulsory Courses                       | UBCOMFSI.1 - Accountancy and Financial Management I                                                                                      |                      |           |
| Compulsory Courses                       | UBCOMFSI.2 - Commerce I                                                                                                    |                      |           |
| Compulsory Courses                       | UBCOMFSI.3 - Business Economics I                                                                                                    |                      |           |
| Compulsory Courses                       | UBCOMFSI.4 - Business Communication I                                                                                                    |                      |           |
| Compulsory Courses                       | UBCOMFSI.5 - Environmental Studies I                                                                                                    |                      |           |
| Compulsory Courses                       | UBCOMFSI.7 - Mathematical and Statistical Techniques I                                                                                   |                      |           |
| Elective Course                          | UBCOMFSI.6.1 - Foundation Course I                                                                                                    |                      |           |
| Sem II                                   |                                                                                                    |                      |           |
| Compulsory Courses                       | UBCOMFSII.1 - Accountancy and Financial Management II                                                                                    |                      |           |
| Compulsory Courses                       | UBCOMFSII.2 - Commerce II                                                                                                    |                      |           |
| Compulsory Courses                       | UBCOMFSII.3 - Business Economics II                                                                                                    |                      |           |
| Compulsory Courses                       | UBCOMFSII.4 - Business Communication II                                                                                                  |                      | SUSUF CON |
| Compulsory Courses                       | UBCOMFSII.5 - Environmental Studies II                                                                                                   |                      |           |
| Compulsory Courses                       | UBCOMFSII.7 - Mathematical and Statistical Techniques II                                                                                 |                      |           |
| Elective Course                          | UBCOMFSII.6.1 - Foundation Course II                                                                                                    |                      | MUMBA     |

# Select the required document which you have to submit to the selected 'college'

|         | Documents/Certificates Submitting with Application Form                                                                                                    |
|---------|----------------------------------------------------------------------------------------------------|
| Pr<br>C | ogram Name [Code]       B.Com.(with Credits) - Regular - Rev16 - F.Y. B.Com. Sem I [22300001]         ollege Name [Code]       Guru Nanak College of Arts, Science and Commerce 75            |
| Req     | uired Documents                                                                                                    |
| Plea    | se select required documents to be submitted in College                                                                                                    |
|         | Document                                                                                                    |
|         | Passing Certificate of Std 12th / Statement of Marks of Std 12th OR Original Passing Certificate /Statement of Marks of Last Qualifying Exam like degree, diploma, etc HSC/Std 12th [Science] |
| Add     | itional Documents                                                                                                    |
|         |                                                                                                    |
|         | Document                                                                                                    |
|         | Passing Certificate of Std 10th.                                                                                                    |
|         | Leaving Certificate.                                                                                                    |
|         | Certificate of Caste with Category.                                                                                                    |
|         | Non Creamy Layer Certificate.                                                                                                    |
|         | Affidavit for changed name/ Marriage Certificate / Govt. Gazette.                                                                                                    |
|         | Domicile Certificate.                                                                                                    |
|         | Certificate for Physically Challenged.                                                                                                    |

## Application completed successfully Please note the application number.

| Ē                                   | Application Status                                                                                        |                                                                 |                |              |                                |                                        |                           |                         |                |
|-------------------------------------|----------------------------------------------------------------------------------------------------|-----------------------------------------------------------------|----------------|--------------|--------------------------------|----------------------------------------|---------------------------|-------------------------|----------------|
| CON                                 | CONGRATULATIONS! You have successfully completed the application. Please Note your APPLICATION FORM no:1. |                                                                 |                |              |                                |                                        | ×                         |                         |                |
| <ul><li>If y</li><li>If y</li></ul> | ou want to apply for another college wit<br>ou want to apply for another course, jus                      | h same course, just click on DASH<br>at click on DASHBOARD link | BOARD link     | < then APPLY | ONLINE butto<br>tton and proce | n and proceed further.<br>eed further. |                           |                         | ×              |
| Listo                               | of Application                                                                                            |                                                                 |                |              |                                |                                        |                           |                         |                |
| Form<br>No.                         | College                                                                                                   | Program                                                         | Date           | Status       | Payment                        | Admission Fee<br>Payment               | Print Application<br>Form | Print Admission<br>Form | Cancel         |
| 1                                   | Guru Nanak College of Arts, Science<br>and Commerce [75]                                                  | B.Com.(with Credits)-Regular-<br>Rev16-F.Y. B.ComSem I          | 25-05-<br>2023 | Completed    | 0                              | 0                                      | <b>e</b>                  |                         | CALLY CONTRACT |
|                                     |                                                                                                    |                                                                 |                |              |                                |                                        |                           |                         |                |

# Step 4: Print the Application form and submit it to the college which you have selected.

| Application Status                                                                                                    |   |
|----------------------------------------------------------------------------------------------------|---|
| CONGRATULATIONS! You have successfully completed the application. Please Note your APPLICATION FORM no:1.                                                                                                    | × |
| <ul> <li>If you want to apply for another college with same course, just click on DASHBOARD link then APPLY ONLINE button and proceed further.</li> <li>If you want to apply for another course, just click on DASHBOARD link then APPLY ONLINE button and proceed further.</li> </ul> | × |
| List of Application                                                                                                    |   |

| Form<br>No. | College                                                  | Program                                                | Date           | Status    | Payment | Admission Fee<br>Payment | Print Application<br>Form | Print Admission<br>Form | Cancel |
|-------------|----------------------------------------------------------|--------------------------------------------------------|----------------|-----------|---------|--------------------------|---------------------------|-------------------------|--------|
| 1           | Guru Nanak College of Arts, Science<br>and Commerce [75] | B.Com.(with Credits)-Regular-<br>Rev16-F.Y. B.ComSem I | 25-05-<br>2023 | Completed | 0       | 0                        | ė.                        | USUF CO                 | Ū.     |
|             |                                                          |                                                        |                |           |         |                          |                           | TIVWSI + MUMBA          | LEGE   |
|             |                                                          |                                                        |                |           |         |                          |                           |                         |        |

### Save and Print the Application by clicking on Print Application' button

| UNIVERSITY OF<br>M.G.Road, Fort, Mumbai-400032,                                                                                 | UNIVERSITY OF MUMBAI<br>M.G.Road, Fort, Mumbai-400032, Maharashtra(India)                                     |                                                                         |                              |                                              |              | PARAG 🔅                 |         |              |  |
|----------------------------------------------------------------------------------------------------|----------------------------------------------------------------------------------------------------|-------------------------------------------------------------------------|------------------------------|----------------------------------------------|--------------|-------------------------|---------|--------------|--|
| DASHBOARD GET HELP ONLIN                                                                                                    | IE VIDEOS+                                                                                                    |                                                                         |                              |                                              |              |                         |         |              |  |
|                                                                                                    | D23CQ000004 E Print Application                                                                               |                                                                         |                              |                                              |              |                         |         |              |  |
| ✤ View Profile                                                                                                    |                                                                                                    |                                                                         |                              |                                              |              |                         |         |              |  |
| Application Status                                                                                                    |                                                                                                    |                                                                         |                              | Back                                         | Print Applic | cation                  |         |              |  |
| Receipt/Transaction Details                                                                                                    |                                                                                                    | Guru                                                                    | Nanak College of             | k College of Arts, Science and Commerce (75) |              |                         | Applica | ication No : |  |
| 📂 Edit Profile                                                                                                    |                                                                                                    | Guru Tegh Bahadur Nagar, Panjabi Colony. Mumbai<br>University of Mumbai |                              |                                              |              |                         |         | 1            |  |
| Print e-Suvidha Ticket                                                                                                    |                                                                                                    |                                                                         | Academ                       | ic Year: 2023<br>ICATION FO                  | -2024<br>RM  | -                       | Reg     | gular        |  |
| 🗁 Update Awaited Results                                                                                                    |                                                                                                    |                                                                         |                              |                                              |              |                         |         |              |  |
|                                                                                                    | Course Applied for (22300001)                                                                                 | : B.Com.(with Credits) - I                                              | Regular - Rev16 - F.Y.       | . B.Com. Sem                                 | I            | ABC ID: 599 777 402 400 |         | PRN:         |  |
|                                                                                                    | Application Date : 2                                                                                          | 25/05/2023                                                              | Payment Category :           |                                              |              |                         |         |              |  |
|                                                                                                    | 1.Personal Informa                                                                                            | ition                                                                   |                              |                                              |              |                         |         |              |  |
|                                                                                                    | Candidate's Name(                                                                                             | Regional) :                                                             | egional):  पराय हाल्य के स्थ |                                              |              |                         |         |              |  |
| Candidate's Name as printed on Mark sheet : SHIMPI PARAG SHIMPI<br>[*This name will appear on all University records/documents] |                                                                                                    |                                                                         |                              |                                              |              |                         |         |              |  |
| Father's/Husband's Name :     SHIVAJI     Mother's Name :     JAYA                                                              |                                                                                                    |                                                                         |                              |                                              |              |                         |         |              |  |
| Marital Status : Married Mother Tongue :                                                                                        |                                                                                                    |                                                                         |                              |                                              |              |                         |         |              |  |
| Place Of Birth : Jalgaon     Gender : Male     Date of Birth (DD/MM/YYYY) : 06, '07,'100 :                                      |                                                                                                    |                                                                         |                              |                                              |              |                         |         |              |  |
| https://mumoa.digitaluniversity.ac/Applicati                                                                                    | tps://mumoa.digitaluniversity.ac/ApplicationStatus/PrintApplication# Religion: Country of Citizenship : India |                                                                         |                              |                                              |              |                         |         |              |  |

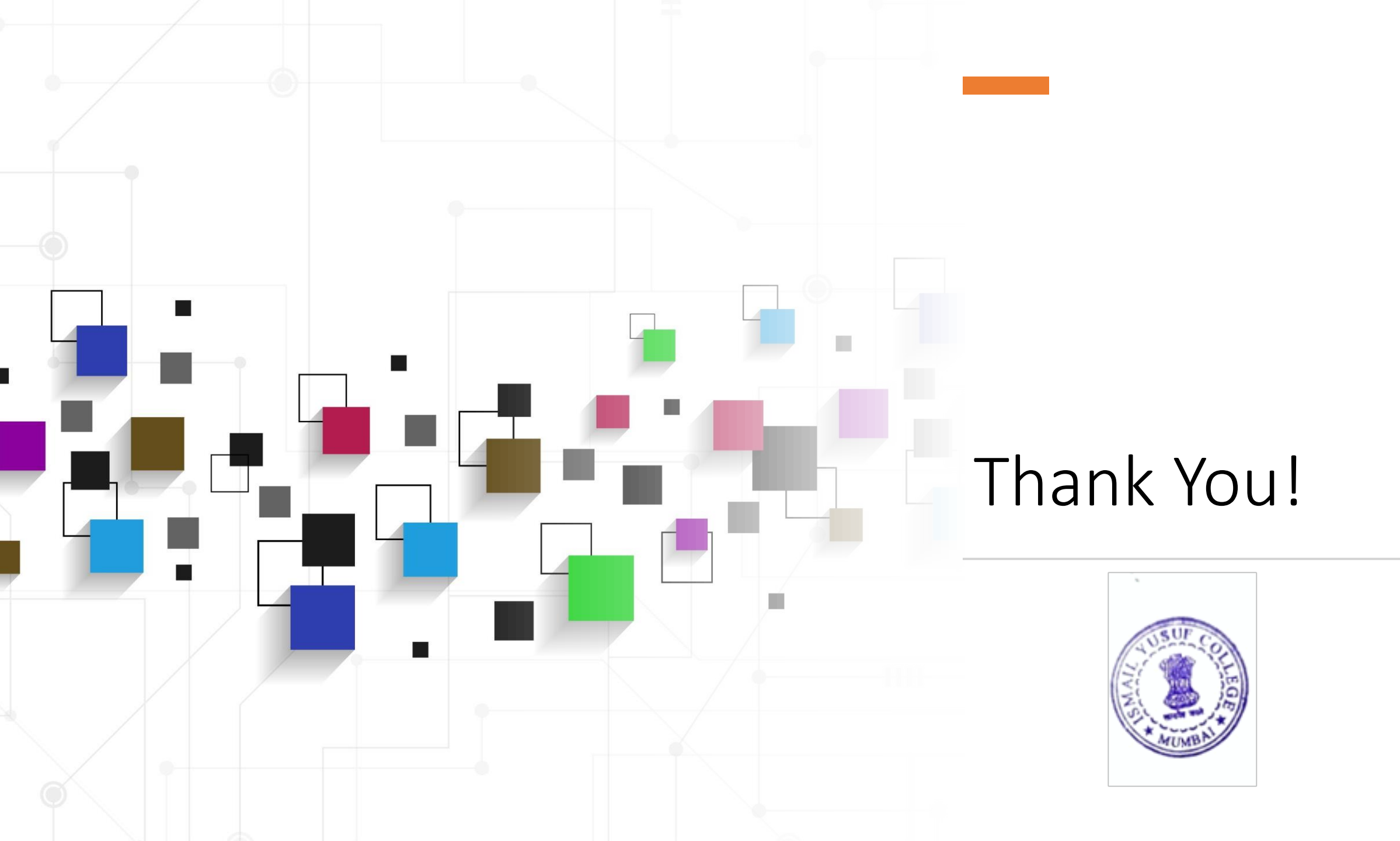

#### First Year Inhouse Admissions 2021-22 Steps for Students

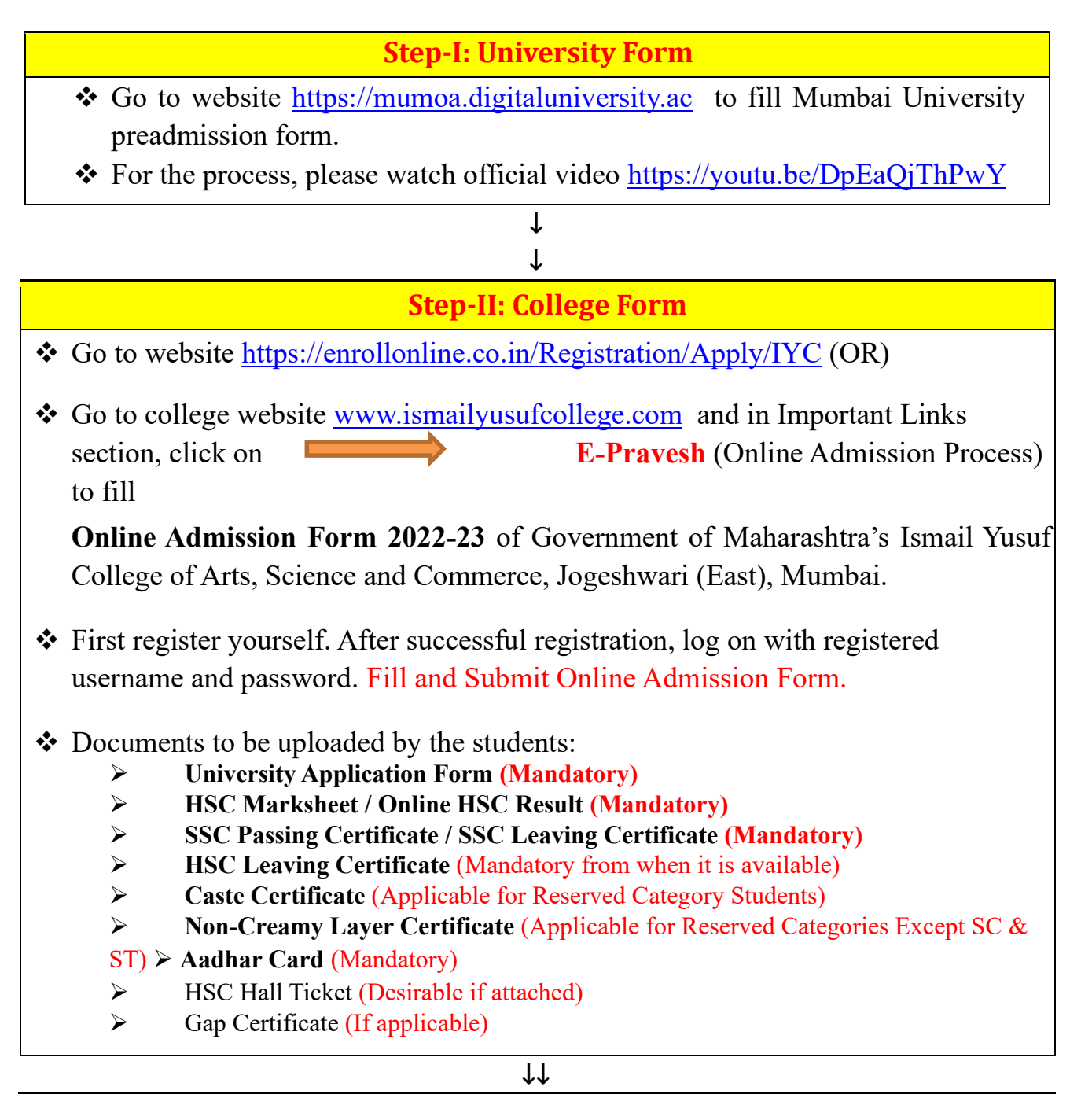

#### **Step-III: Form & Document verification**

- ✤ College will verify the admission form and documents uploaded by students.
- After successful verification of the admission form and documents, students will get text message/email to pay the admission fee on the registered mobil number/email id.

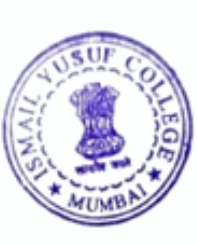

#### **Step-IV: Payment of Fees**

- To pay the Admission Fee, go to website <u>https://www.feepayr.com</u> and follow the steps given in the following video link <u>https://drive.google.com/file/d/1HG3NYhYexJBIK41UZ9\_yiXSuvxCIgisQ/view?</u> <u>usp=sharing</u>
- Student is provisionally admitted after the payment of fees.

 $\downarrow\downarrow$ 

#### **Step-V: Submission of documents**

- ✤ You have to submit hard copies of the documents.
- ✤ Notice regarding the same shall be issued separately.

**Provisional admission status** will be **confirmed** after verifying and receiving hard copies of College and University Online Admission Application Forms, Fees Receipt and all the documents (Originals/copies as required).

- ◆ For any query or help, please fill the following Google Form of respective class.
- You will get a call on your registered mobile number or email on your registered email id from the college:
  - 1. **FYBA:**
  - 2. FY BSc/BScCS/BScBT:
  - 3. FY BCom./BMS/BAF:

https://forms.gle/dKXfG5wjNvmYtSCw8 https://forms.gle/h16SaMdBVB28Qbjx8 https://forms.gle/dBxgQ3bXF2EzSVyz9

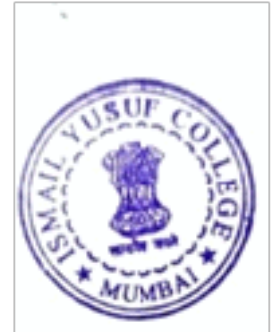

| Sr.<br>No. | Course | Name of Course                                                        | Course code |
|------------|--------|-----------------------------------------------------------------------|-------------|
| 1.         | FYBA   | B.ARegular-Rev16-No Branch-F.Y. B.ASem<br>I (Faculty of Arts)         | 12300001    |
| 2.         | FYBCom | B.ComRegular-Rev16-No Branch-F.Y.<br>B.ComSem I (Faculty of Commerce) | 22300001    |

#### Codes of First Year 2022-23 courses in Ismail Yusuf College

| 3. | FYBSc                       | B.ScRegular-Rev16-No Branch-<br>F.Y.B.Sc-Sem I (Faculty of Science)                                    | 42300001 |
|----|-----------------------------|----------------------------------------------------------------------------------------------------|----------|
| 4. | FYBAF                       | B.Com. (A.and F.)-Regular-Rev16-No<br>BranchF.Y. B.Com. (A. and F.)-Sem I (Faculty<br>of Commerce)     | 22300002 |
| 5. | FYBMS                       | B.M.SRegular-Rev16-No Branch-F.Y. B.M.S<br>Sem I (Faculty of Commerce)                                 | 22300005 |
| 6. | FYBSc<br>(Computer Science) | B.Sc. Computer Science-Regular-Rev16- No<br>Branch- F.Y. B.Sc. CS-Sem I (Faculty<br>of Science)        |          |
| 7. | FYBSc<br>(Biotechnology)    | B.Sc. Biotechnology-Regular-Rev16-No<br>BranchF.Y. B.Sc. (Biotechnology)-Sem I<br>(Faculty of Science) |          |

#### **Important Dates:**

- ✤ In-house Admissions are from 9<sup>th</sup> June to 20<sup>th</sup> June 2021 till 1:00 pm.
- ✤ After that all In-house students shall be treated as OUTSIDER students.

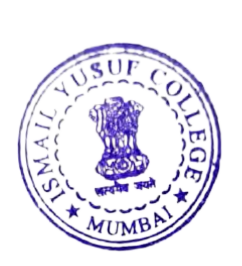

PRINCIPAL Government of Maharashtra's Ismail Yusuf College of Arts, Science & Commerce. Jogeshwari (East), Mumbai - 400 060

#### <u>First Year Admissions 2021-22: Steps for Students</u> (Other than In-house students)

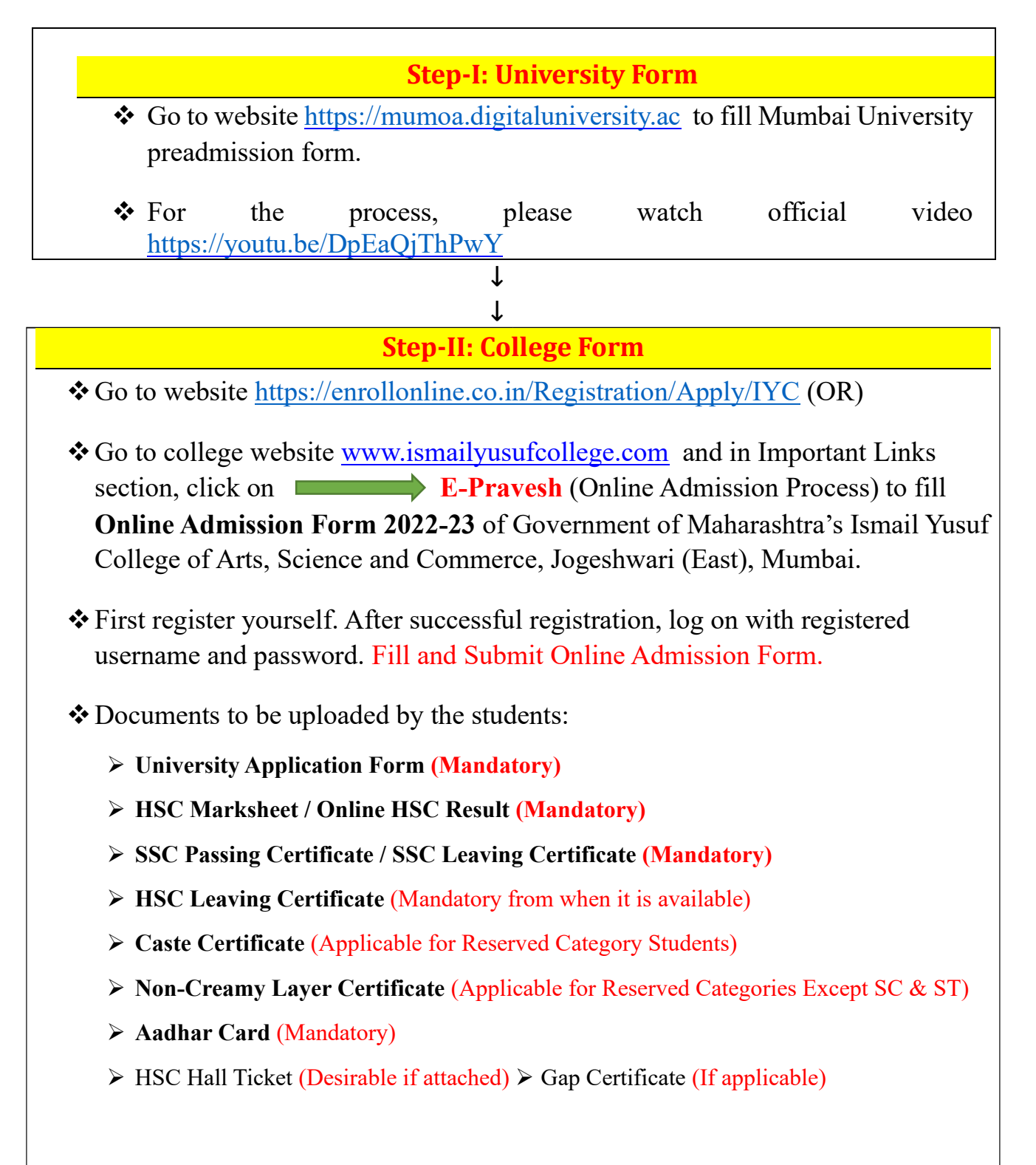

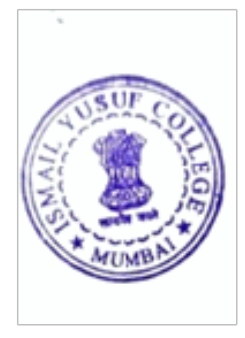

**Step-III: Form & Document verification** 

- College will verify the admission form and documents uploaded by students.
- Students having no any discrepancy in Online Admission Form and uploaded documents will be eligible for Merit Lists.

#### ↓↓

#### **Step-IV: Merit List**

- Merit lists will be uploaded on the college website as per circular of Mumbai University
- If students name appears in the merit list, then they are eligible to pay the admission fee in the stipulated period as per the circular of Mumbai University.
- Eligible students will get text message/email to pay the admission fee on the registered mobile number/email id.

 $\downarrow\downarrow$ 

#### **Step-IV: Payment of Fees**

- To pay the Admission Fee, go to website <u>https://www.feepayr.com</u> and follow the steps given in the following video link <u>https://drive.google.com/file/d/1HG3NYhYexJBIK41UZ9\_yiXSuvxCIgisQ/view?</u> <u>usp=sharing</u>
- Student is provisionally admitted after the payment of fees.

↓↓

**Step-V: Submission of documents** 

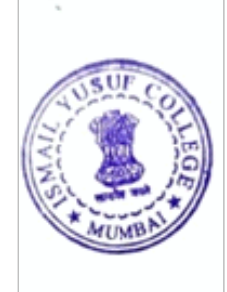

✤ You have to submit hard copies of the documents.

✤ Notice regarding the same shall be issued separately.

**Provisional admission status** will be **confirmed** after verifying and receiving hard copies of College and University Online Admission Application Forms, Fees Receipt and all the documents (Originals/copies as required).

- ◆ For any query or help, please fill the following Google Form of respective class.
- You will get a call on your registered mobile number or email on your registered email id from the college:
  - 1. FYBA:
  - 2. FY BSc/BScCS/BScBT:
  - 3. FY BCom./BMS/BAF:

https://forms.gle/dKXfG5wjNvmYtSCw8 https://forms.gle/h16SaMdBVB28Qbjx8 https://forms.gle/dBxgQ3bXF2EzSVyz9

| Sr.<br>No. | Course                         | Name of Course                                                                                         | Course<br>code |
|------------|--------------------------------|----------------------------------------------------------------------------------------------------|----------------|
| 1.         | FYBA                           | B.ARegular-Rev16-No Branch-F.Y. B.ASem<br>I (Faculty of Arts)                                          | 12300001       |
| 2.         | FYBCom                         | B.ComRegular-Rev16-No Branch-F.Y.<br>B.ComSem I (Faculty of Commerce)                                  | 22300001       |
| 3.         | FYBSc                          | B.ScRegular-Rev16-No Branch-<br>F.Y.B.Sc-Sem I (Faculty of Science)                                    | 42300001       |
| 4.         | FYBAF                          | B.Com. (A.and F.)-Regular-Rev16-No<br>BranchF.Y. B.Com. (A. and F.)-Sem I (Faculty<br>of Commerce)     | 22300002       |
| 5.         | FYBMS                          | B.M.SRegular-Rev16-No Branch-F.Y. B.M.S<br>Sem I (Faculty of Commerce)                                 | 22300005       |
| 6.         | FYBSc<br>(Computer<br>Science) | B.Sc. Computer Science-Regular-Rev16- No<br>Branch- F.Y. B.Sc. CS-Sem I (Faculty<br>of Science)        |                |
| 7.         | FYBSc<br>(Biotechnology)       | B.Sc. Biotechnology-Regular-Rev16-No<br>BranchF.Y. B.Sc. (Biotechnology)-Sem I<br>(Faculty of Science) |                |

Codes of First Year 2022-23 courses in Ismail Yusuf College

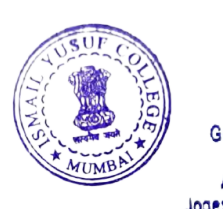

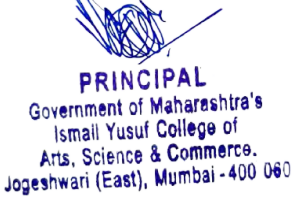

#### Second and Third Year Outsider Admissions 2021-22

#### **Procedure for Outsider Students**

#### Note:- Previous Year A.T.K.T Not Allowed For taking admission. Form Filling date will be from 17<sup>th</sup> June 2023 to 25<sup>th</sup> June 2023 Form Verification - 26<sup>th</sup> June 2023 to 27<sup>th</sup> June 2023

Step I: Go to the website <u>https://enrollonline.co.in/Registration/Apply/IYC</u> to fill Online Admission Form 2023-24 for of Government of Maharashtra's Ismail Yusuf College of Arts, Science and Commerce, Jogeshwari (East), Mumbai. First, register yourself. After successful registration, log on with registered username and password. Fill and Submit the Online Admission Form.

Documents to be uploaded by the students:

- 1. Semester I to IV Results for admission in Third Year/ Semester I & II Results for admission in Second Year (Mandatory)
- 2. NOC from previous College (Mandatory)
- 3. University Eligibility Status Report (Mandatory)
- 4. Caste Certificate (For reserved category students)
- 5. Non-Creamy Layer Certificate (For reserved categories, except SC & ST)
- 6. HSC Result / HSC Passing Certificate (Mandatory)
- 7. SSC Passing Certificate/ HSC Leaving / SSC Leaving (Mandatory)
- 8. 8. Aadhar Card (Mandatory)

Step II: The college will verify the admission form and documents uploaded by students. After verification of the admission form and documents, students will get a call/message from the college on the registered Mobile Number/Email ID.

Original hard copies of the documents will be checked by respective committee in the college, then the decision regarding admission will be taken.

For provisional admission, the student should submit an admission form and required original documents.

Step-III: To pay the fee, please follow the steps given in "STEPS TO PAYADMISSION FEE" on college website <u>https://ismailyusufcollege.ac.in/</u>. <u>https://drive.google.com/file/d/1HG3NYhYexIBIK4IUZ9\_viXSuvxCIgis0/view</u>

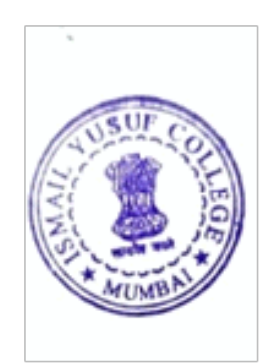

Step-IV: You have to submit hard copies of the documents as per the demand from the college. Your provisional admission status will be confirmed after verifying and receiving hard copy of the admission fee receipt.

Thank You..!!!

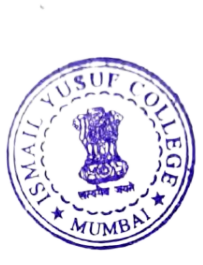

PRINCIPAL Government of Maharashtra's Ismail Yusuf College of Arts, Science & Commerce. Jogeshwari (East), Mumbai - 400 060

#### **MComPart-I Admissions 2021-22Procedure for Students**

All students who wish to take admission in M.Com. Part - I (Accountancy) and M.Com.Part - I (Buss. Management) are hereby informed that the Admission is open on "First come First served basis" as per following schedule.

Online Application forms, verification and payment of Fees

Form Filling date will be from 23rd June 2023 to 30th June 2023

#### Step-I

Go to website <u>https://enrollonline.co.in/Registration/Apply/IYC</u> to fill Online Admission Form 2023-24 of Government of Maharashtra's Ismail Yusuf College of Arts, Science and Commerce, Jogeshwari (East),Mumbai.

- First register yourself.
- \* After successful registration, log on with registered username andpassword.
- Fill and Submit Online AdmissionForm.

Documents need to be uploaded by students:

- 1. Semester I to VI Graduation Results(Mandatory)
- 2. SSC passing Certificate / SSC or HSC Leaving Certificate (Mandatory)
- 3. Caste Certificate (Only for Reserved CategoryStudents)
- 4. Non-Creamy Layer Certificate (For Reserved Categories Except SC &ST)
- 5. Aadhar Card / Any Photo Identity Proof(Mandatory)
- 6. Gap Certificate (Ifapplicable)

Note: If reserved category students fail to upload Caste Certificate and Non-Creamy Layer Certificate (For Reserved Categories Except SC & ST), they will be treated as general category students.

#### **Step-II**

- The college will verify the documents uploaded by students.
- After verification of the documents, students will get a message to pay the fees on the registered mobile number.

#### **Step-III**

To pay the fee, please follow steps given in "STEPS TO PAYADMISSION FEE" on

college website- <a href="http://www.feepayr.com/">http://www.feepayr.com/</a>

http:/ismailyusufcollege.ac.in/

https:drive.google.com/file/d/1HG3NYhYexJBIK41UZ9 yiXSuvxCIgisQ/view

\*Note : The University Application form is mandatory, to submit when the link onens.

For any help or query, please contact us on

email address: iycadmissions@gmail.com

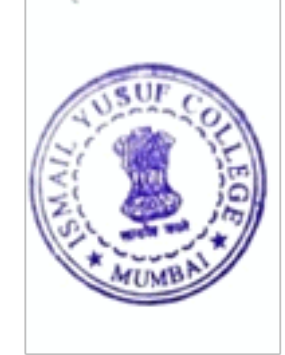

| INSTRUCTIONS FOR ACCEPTABLE PHOTOGRAPHS |                                     |            |  |  |  |
|-----------------------------------------|-------------------------------------|------------|--|--|--|
| Not Acceptable                          | Reason for<br>Rejection             | Acceptable |  |  |  |
|                                         | Cropped image                       |            |  |  |  |
| ×                                       |                                     |            |  |  |  |
|                                         | Not looking<br>straight into camera |            |  |  |  |
| $\mathbf{X}$                            |                                     |            |  |  |  |
|                                         | Black & White<br>Photographs        |            |  |  |  |
| X                                       |                                     |            |  |  |  |
| mage Upload Instructions                | VIVN SI * MU                        | PAGE 8 OF  |  |  |  |

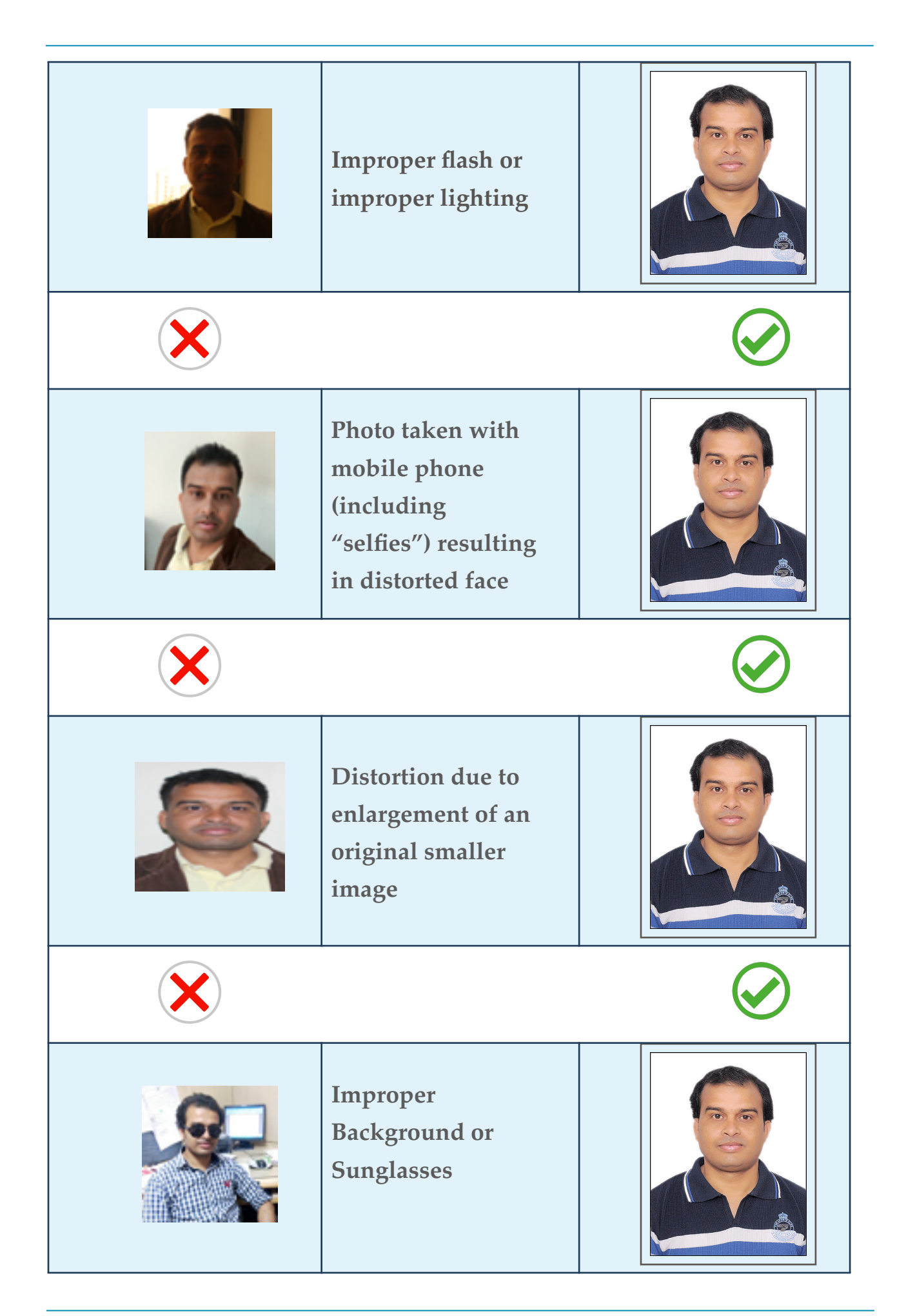

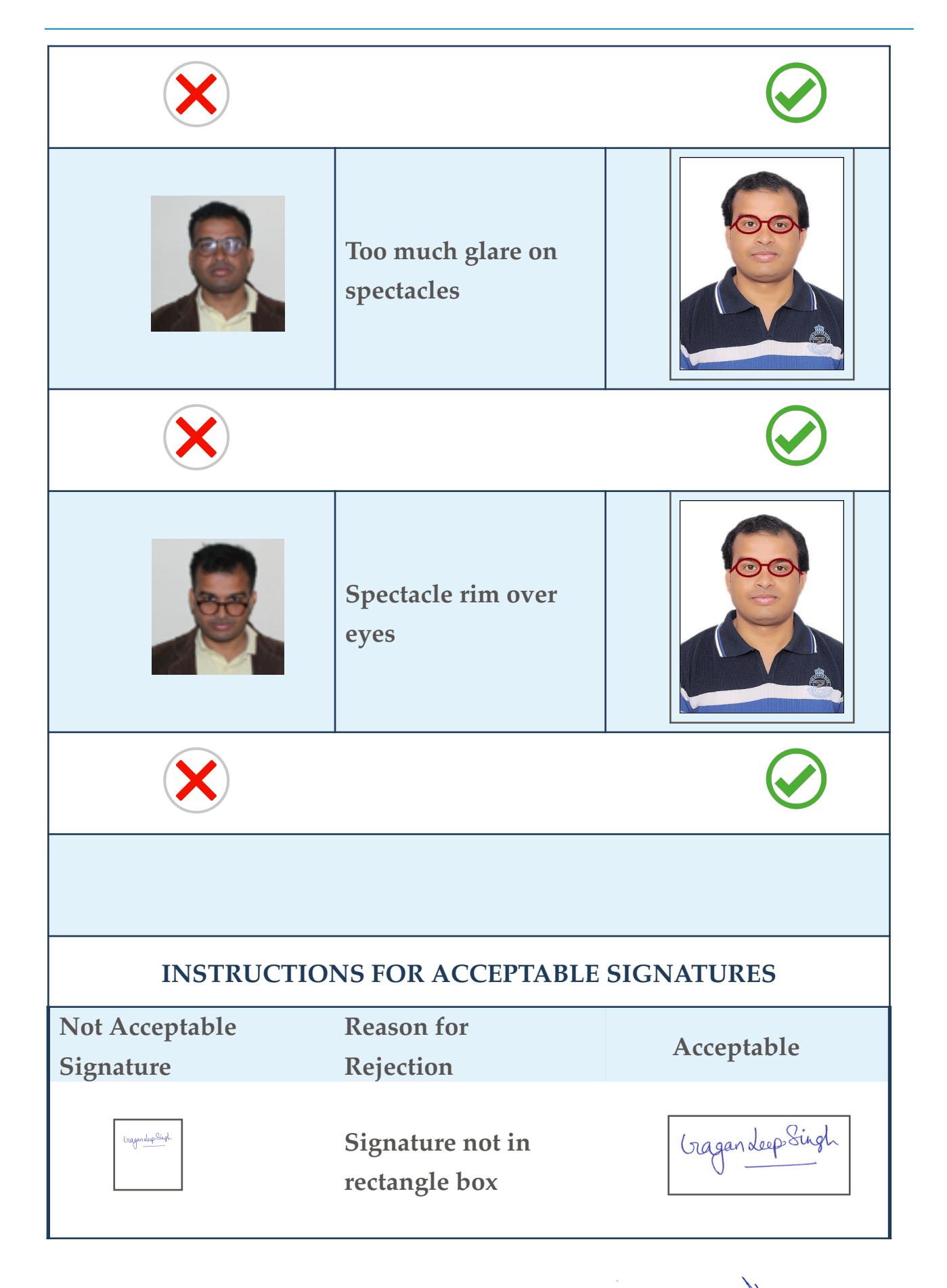

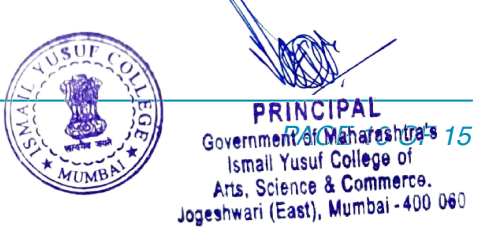

Image Upload Instructions